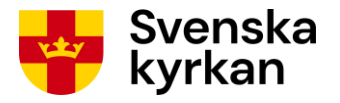

## Instruktion för valnämnder

# Vallokalssystemet

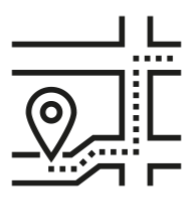

Period 1: Registrering av valdistrikt

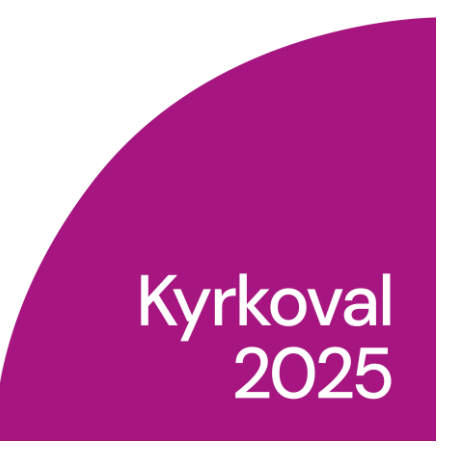

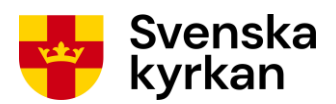

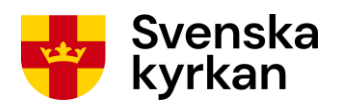

## Innehållsförteckning

| 1 | Inlednin  | g                                                                          | 5        |
|---|-----------|----------------------------------------------------------------------------|----------|
| 2 | Översikt  | : process för valdistriktsregistrering                                     | 5        |
| 3 | Behörig   | het till systemet                                                          | 7        |
| 4 | Logga ir  | n i Vallokalssystemet                                                      | 7        |
| 5 | Rita valo | listriktsindelningskarta                                                   | 8        |
| 6 | Registre  | ring i Vallokalssystemet                                                   | 8        |
|   | 6.1 Åte   | ranvänd tidigare valdistriktsindelning exakt                               | 8        |
|   | 6.2 Inge  | en valdistriktsindelning                                                   | 10       |
|   | 6.3 Utg   | å från tidigare valdistriktsindelning med möjlighet att ändra              | 10       |
|   | 6.4 Ate   | ranvänd ingen tidigare information                                         | 12       |
|   | 6.5 Reg   | istrera nya valdistrikt – församling har eller kommer att indelningsändras | 14       |
|   | 6.6 Reg   | ustrering/Andring av valdistrikt                                           | 16       |
|   | 6.6.1     | Registrera nytt valdistrikt                                                | 1/       |
|   | 6.6.2     | Ange koordinat för vallokal                                                | 19       |
|   | 6.6.3     | Ändra valdistrikt                                                          | 21       |
|   | 6.6.4     | Ta bort valdistrikt                                                        | 21       |
|   | 6.6.5     | Ändra nummer på valdistrikt                                                | 22       |
|   | 6.6.6     | När registrering av valdistriktsuppgifter är klar                          | 23       |
|   | 6.7 Gra   | nska exempelröstkort                                                       | 23       |
|   | 6.8 Ski   | cka in ansökan/karta                                                       | 25       |
|   | 6.9 Kor   | trollera kartkorrektur                                                     | 28       |
| 7 | Kartvisa  | ren – granska valdistriktskarta                                            | 35       |
|   | 7.1 Atk   | omst till Kartvisaren                                                      | 35       |
|   | 7.2 Ver   | ktygsmeny och manual                                                       | 35       |
|   | 7.3 Got   | kartytan storre                                                            | 35       |
|   | 7.4 Arb   | Ändre beslager                                                             | 33<br>26 |
|   | 7.4.1     |                                                                            | 50       |
|   | 7.4.2     | Visa valdistrikt från förra valet                                          | 37       |
|   | 7.4.3     | Visa församlingsindelning                                                  | 38       |
| ~ | 7.5 Enk   | lavers valdistriktstillhörighet                                            | 39       |
| 8 | Hjälpfur  | aktion i Vallokalssystemet                                                 | 41       |
| 9 | Funktion  | her vid koordinatsättning                                                  | 42       |
|   | 9.1 Fat   | orslag på koordinat genom att ange adress                                  | 42       |
|   | 9.2 Fun   | Rtioner i Kartionstret                                                     | 43       |
|   | 9.2.1     | Andre helsemendelsente                                                     | 43       |
|   | 9.2.2     | Andra bakgrundskarta                                                       | 43       |
|   | 9.2.3     | Sok plats                                                                  | 44       |
|   | 9.2.4     | Zooma in eller ut                                                          | 45       |

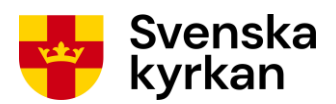

|    | 9.2.5  | Se koordinatens longitud och latitud          | 46 |
|----|--------|-----------------------------------------------|----|
| 10 | Visa s | amtliga registrerade uppgifter för församling | 47 |
| 11 | Hante  | ring av öppettider för vallokaler             | 49 |
| 1  | 1.1    | Öppettider under huvudgudstjänst              | 49 |
| 1  | 1.2    | Öppet mellan 18 och 20                        | 49 |
| 1  | 1.3    | Öppet minst fyra timmar mellan 9 och 18       | 49 |
|    |        |                                               |    |

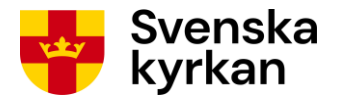

## 1 Inledning

Under perioden 10 september 2024 – 1 februari 2025, i instruktionen kallad period 1, ska registrering av valdistrikt göras i systemet Vallokaler. För de församlingar som indelningsändras år 2026 kan registreringen fortsätta efter 15 december 2024.

Period 1 startar med att stiftet i samråd med din valnämnd beslutar om församlingen ska återanvända tidigare valdistrikt eller öppna församling för ny valdistriktsindelning eller inte valdistriktsindelas alls. Valnämndens uppgift är att, i de fall beslut fattas om ny valdistriktsindelning, rita valdistriktens gränser och nummer på karta, registrera valdistriktsuppgifterna i Vallokalssystemet och skicka ansökan till stiftet. Det är också möjligt att registrera uppgifter om den vallokal valdistriktet ska ha. För församling som återanvänder tidigare valdistrikt behöver valnämnden endast kontrollera att den digitala valdistriktskarta som gällde föregående val är korrekt.

#### Det är viktigt att samtliga uppgifter registreras korrekt eftersom uppgifterna ligger till grund för att de röstberättigade placeras i rätt valdistrikt och får rätt information på röstkortet.

Beroende på vad valnämnden/stiftet har beslutat ska du här i manualen följa ett av alternativen i avsnittet <u>Registrering i Vallokalssystemet</u>. Läs de avsnitt som är aktuella för din församling. Instruktionen är lång men är anpassad för de olika alternativen. Utgå gärna från innehållsförteckningen för att hitta de delar som är relevanta för just din församling. Du kan också ha nytta av att börja med att titta igenom avsnittet Översikt: process för valdistriktsregistrering.

Valhandläggaren på ditt stift svarar på frågor som beslut om valdistriktsindelning, karthantering och ansökan.

Vid tekniska problem och frågor angående registrering - kontakta Svenska kyrkans kanslistöd på epost <u>kanslistod@svenskakyrkan.se</u> eller 010–1819200 (knappval 2).

Ytterligare registrering i Vallokalssystemet sker under det som kallas period 2 och 3. Instruktioner för den registreringen finns ej med här.

## 2 Översikt: process för valdistriktsregistrering

Här följer en översiktlig beskrivning av processen för valdistriktsregistrering. Notera dock att för församlingar som använder exakt samma valdistriktsindelning som vid föregående val är endast steg 1 och 10-11 relevanta.

| Ordning | Aktivitet                                                                                                    |  |
|---------|----------------------------------------------------------------------------------------------------|--|
| 1       | Samråd mellan valnämnd och stift kring vilka av valnämndens<br>församlingar som ska delas in i valdistrikt och inte.                                                             |  |
| 2       | Stiftet skickar kartunderlag till valnämnden så att den fysiskt kan rita<br>valdistrikt. Stiftet "öppnar" också församlingar som ska valdistriktsindelas<br>i Vallokalssystemet. |  |

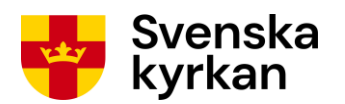

| Ordning | Aktivitet                                                                                                    |  |
|---------|----------------------------------------------------------------------------------------------------|--|
| 3       | Valnämnden ritar valdistrikten och deras nummer på kartunderlaget stiftet skickat.                                                                                                    |  |
| 4       | Valnämnden registrerar i Vallokalssystemet valdistriktsuppgifter som motsvarar valdistrikten som ritats på kartunderlaget.                                                                                     |  |
| 5       | Valnämnden granskar de registrerade uppgifterna genom kontrollsteget<br>"Granska exempelröstkort".                                                                                                    |  |
| 6       | Valnämnden "låser" valdistrikten och tar ut ansökan om valdistriktsindelning från systemet.                                                                                                    |  |
| 7       | Valnämnden kopierar underskriven ansökan om valdistriktsindelning samt<br>de ifyllda valdistriktskartorna och skickar sedan originalen till stiftet.                                                           |  |
| 8       | Stift mottar ansökan om valdistriktsindelning samt kartunderlag och<br>beslutar om bifall eller avslag på ansökan. Beslutet registreras i<br>Vallokalssystemet.                                                |  |
| 9       | Stift skapar en digital valdistriktskarta för församlingen utifrån det<br>underlag valnämnden skickat in.                                                                                                    |  |
| 10      | Valnämnden får e-postmeddelande när digital valdistriktskarta för<br>församlingen har gjorts tillgänglig av stiftet. E-postmeddelandet innehåller<br>en länk som används för visning och granskning av kartan. |  |
| 11      | Valnämnden granskar digital karta och registrerar i Vallokalssystemet om<br>den stämmer överens med den ansökan som gjorts till stiftet.                                                                       |  |

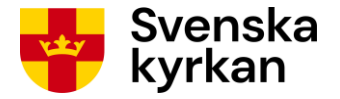

## 3 Behörighet till systemet

För att kunna registrera i Vallokalssystemet måste du vara ansluten till Kyrknätet och ha behörigheten *Handläggare vallokaler*. Denna behörighet lägger den lokala behörighetsadministratören på församlingen/pastoratet upp. I ett pastorat behöver behörigheten inte läggas upp på var och en av de ingående församlingarna utan endast på pastoratet.

## 4 Logga in i Vallokalssystemet

Systemet Vallokaler hittar du på http://vallokaler.svenskakyrkan.se. Länk till inloggningen finns också på valwebben. Inloggningssidan ser ut som Bild 4-1. Ange användarnamn och lösenord (samma som för Kbok, Kyrksam och KOB) och klicka på Logga in.

Bild 4-1: Inloggningssida

| Svenska kyrkan 嫢       | Administrativa sidosystem                                                                                   |
|------------------------|----------------------------------------------------------------------------------------------------|
| Inloggni               | ing                                                                                                    |
| Här kan d<br>Support - | u logga in med din användare och få tillgång till t.ex.<br>meddela ej tillhörig och Efterträdarvalsystemet. |
| Vilka syste            | em du får tillgång till beror på din behörighet.                                                            |
| Du använd<br>systemen, | der samma användarnamn som i de andra administrativa<br>, exempelvis Kbok, KOB och Kyrksam.                 |
| Användarr              | namn :                                                                                                    |
| Lösenord               | :                                                                                                    |
|                        | Logga in                                                                                                    |
|                        |                                                                                                    |
|                        |                                                                                                    |
|                        |                                                                                                    |

Du kommer nu till en sida där du får välja vilket av de system du har behörighet för som du vill arbeta i. Klicka på Vallokaler.

Bild 4-2: Välj system

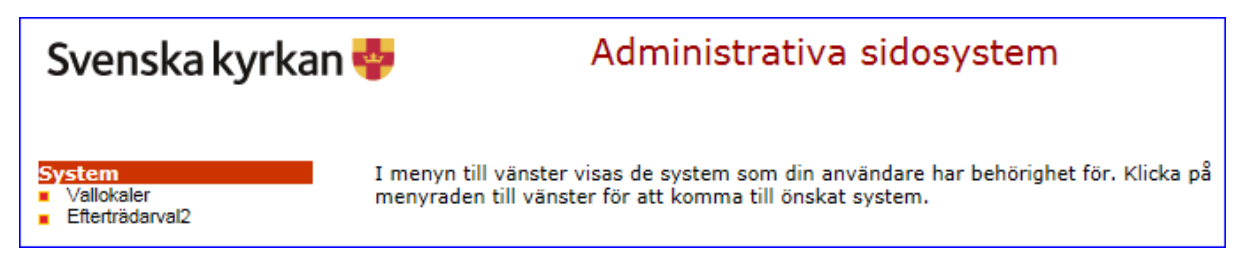

När du loggar in i Vallokalssystemet för första gången i period 1 visas valnämndens startsida.

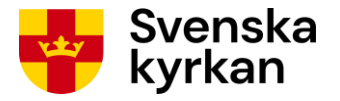

Här listas de församlingar du har behörighet för och som ditt stift har beslutat ska valdistriktsindelas. Du kan också se församlingens LKF-kod (län, kommun, församling) och status. Vilken status församlingen har när du loggar in första gången beror på vad stiftet har registrerat. **Obs! Församling kommer inte att visas om stiftet inte ännu registrerat om valdistriktsindelning ska ske eller om de registrerat att församling ej ska valdistriktsindelas.** 

## 5 Rita valdistriktsindelningskarta

I samtliga fall när det ska göras en valdistriktsindelning för en församling och den inte ska vara exakt likadan som valdistriktsindelningen förra valet måste valnämnden rita valdistrikten för hand på en karta. Kartunderlaget skickar stiftet per post till valnämnden.

När valnämnden fått kartunderlaget från stiftet ska valdistriktens gränser ritas in tydligt på kartan med en svart eller mörkblå tuschpenna med ca 1 mm bredd. Dessutom ska varje valdistriktsyta få ett valdistriktsnummer. **Numren som ritas in på kartan måste motsvara numren på valdistrikten när de registreras i Vallokalssystemet. Rita med fördel in dem på kartan parallellt med att registreringen i Vallokalssystemet görs för att undvika sammanblandning av vilket valdistrikt som har vilket nummer.** OBS! Om församlingen har enklaver (ytor som hör till församlingen men geografiskt ligger i en annan församling) måste gränser och valdistriktsnummer ritas in även för dessa. En enklav kan tillhöra ett valdistrikt inom församlingens huvudsakliga yta och ska då ges samma nummer som det valdistriktet.

En stark rekommendation är att gränserna följer befintliga gränslinjer, t.ex. valdistrikt 2021, gamla församlingsgränser eller tydliga kartelement såsom vägar, vattendrag etc. **Det är viktigt att valdistriktsgränserna syns tydligt på kartan.** 

## 6 Registrering i Vallokalssystemet

## 6.1 Återanvänd tidigare valdistriktsindelning exakt

Detta avsnitt beskriver hur valnämnden påbörjar sin registrering i det fall att stiftet och valnämnden har beslutat att församlingen ska återanvända valdistriktsindelningen exakt från 2021 års val.

När stiftet registrerar beslutet skapas automatiskt en ny digital valdistriktskarta som motsvarar 2021 års valdistrikt. Dessutom skickas ett e-postmeddelande till valnämnden som berättar att det finns en karta som behöver granskas. När valnämnden sedan loggar in i Vallokalssystemet framgår på startsidan av församlingens status att valdistrikt ska återanvändas, se Bild 6-1.

| Startsidan                          |         |                                           | Logga ut              |
|-------------------------------------|---------|-------------------------------------------|-----------------------|
| Valdistriktsregistrering - period 1 |         |                                           |                       |
|                                     |         |                                           |                       |
|                                     |         |                                           |                       |
| Församling                          | LKF-kod | Status                                    | Nästa steg att utföra |
| Bollnäs församling                  | 218303  | Återanvänder valdistrikt från förra valet | 1 av 1 Granska karta  |

Bild 6-1: Startsida - församling återanvänder valdistrikt

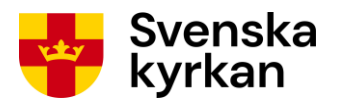

Klicka på församlingens namn eller knappen till höger för att komma till statussidan och se uppgifter om valdistrikten samt gå vidare till granskning av den digitala valdistriktskartan, se Bild 6-2.

Bild 6-2: Statussida - redo för granskning av karta

| <u>Startsidan</u> > Statussidan |                         |         |                                 |                  |                       | Logga ut                |  |  |  |
|---------------------------------|-------------------------|---------|---------------------------------|------------------|-----------------------|-------------------------|--|--|--|
| Bollebygds församling           |                         |         |                                 |                  |                       |                         |  |  |  |
| Nil                             | nar valt att använda ex | akt sa  | mma valdistrikt och gränser so  | m vid förra vale | et. (Valdistriktsnamn | kan nu inte ändras.)    |  |  |  |
| _1 Peristrera valdietrikt       |                         |         |                                 |                  |                       |                         |  |  |  |
| Γ                               | Valdistriktensma        | aluis   | Vallakal                        | Önnettider       | Öppottidatatus        | Fueldinger              |  |  |  |
|                                 | Valuisurikishanni       |         |                                 | Oppettider       | Oppetitustatus        |                         |  |  |  |
|                                 | Oistors                 | 1       | Oistors forsamlingshem          |                  |                       | Andra                   |  |  |  |
|                                 | Bollebygd               | 2       | Utposten                        |                  |                       | Ändra                   |  |  |  |
|                                 |                         |         |                                 |                  |                       |                         |  |  |  |
|                                 | 2. Kontrollera r        | egist   | trerade uppgifter               |                  |                       |                         |  |  |  |
|                                 | Deried 1: Pegistre      | rina a  | waldistrikt 5/0 2020 1/2 202    | 14               |                       |                         |  |  |  |
|                                 |                         | ning av |                                 | -                |                       | Beskrivning av symboler |  |  |  |
|                                 | Kontrollera             | капко   | Ga till steg                    |                  |                       | Stenet kan ei utföras   |  |  |  |
|                                 | Period 2: Registre      | ring av | / vallokaler 27/2 2021 - 1/4 20 | 21               |                       |                         |  |  |  |
|                                 | 🧭 Granska ex            | empeli  | östkort Information             |                  |                       | Steget kan uttoras      |  |  |  |
|                                 | 🧭 Avsluta regi          | strerin | g Information                   |                  |                       | V Steget utfört         |  |  |  |
|                                 |                         |         |                                 |                  |                       |                         |  |  |  |
|                                 |                         |         |                                 |                  |                       |                         |  |  |  |
| V                               | isa samtliga uppgifte   | er      |                                 |                  |                       |                         |  |  |  |
| Т                               | llbaka till startsida   |         |                                 |                  |                       |                         |  |  |  |
|                                 |                         |         |                                 |                  |                       |                         |  |  |  |

Vid klick på knappen Ändra till höger om ett valdistrikt visas sidan i Bild 6-3 med detaljerad information om valdistriktet och dess vallokal så som registreringen gjordes förra valet, undantaget vallokalens öppettider. Det går inte att ändra beskrivning av valdistrikt och namn på valdistrikt. Däremot kan vallokalsuppgifterna ändras. Vallokalsuppgifterna kan också ändras senare.

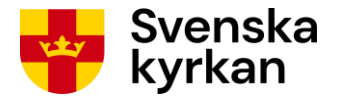

#### Bild 6-3: Registreringssida - återanvänd valdistrikt

| <u>Startsidan</u> > <u>Statussidan</u> > Valdistrikt Logga ut |                                                                                                    |                                                                                                    |  |  |  |
|---------------------------------------------------------------|----------------------------------------------------------------------------------------------------|----------------------------------------------------------------------------------------------------|--|--|--|
| Valdistrikt 3 i Bollnäs                                       | s församling                                                                                                |                                                                                                    |  |  |  |
|                                                               |                                                                                                    |                                                                                                    |  |  |  |
|                                                               |                                                                                                    |                                                                                                    |  |  |  |
| Namn på<br>valdistrikt: *                                     | Björktjäraskolan                                                                                            | 1. Sur Contraction of the second second seco |  |  |  |
| Beskrivning av<br>valdistrikt: *                              | Detta valdistrikt skall minskas då del av detta distrikt<br>skall flyttas till distrikt: Församlingshemmet. | <b>(2)</b>                                                                                                    |  |  |  |
| Namn på<br>vallokal: *                                        | Björktjära skola                                                                                            |                                                                                                    |  |  |  |
| Vullokul, *                                                   | Jag vill även registrera övrig vallokalsinformation nu (frivilligt)                                         |                                                                                                    |  |  |  |
| Adressrad1:                                                   | Björktjäravägen 36                                                                                          |                                                                                                    |  |  |  |
| Adressrad2:                                                   |                                                                                                    |                                                                                                    |  |  |  |
| Ort: *                                                        | Bollnäs                                                                                                    |                                                                                                    |  |  |  |
| Koordinat: *                                                  | Latitud:<br>61.3639369999999                                                                                | ( <b>?</b> )                                                                                                    |  |  |  |
|                                                               | 16.3870030000005 Ange koordinat på karta                                                                    |                                                                                                    |  |  |  |
| Koordinatens adress på<br>kartan:                             |                                                                                                    |                                                                                                    |  |  |  |
| Telefonnummer:                                                |                                                                                                    | l                                                                                                    |  |  |  |
| Öppettider:                                                   | Inga öppettider registrerade.                                                                               | ۲                                                                                                    |  |  |  |
|                                                               | Från: 08:00 V Till: 08:15 V Lägg till                                                                       |                                                                                                    |  |  |  |
| Spara Avbryt                                                  |                                                                                                    |                                                                                                    |  |  |  |

Nästa steg är att kontrollera kartkorrektur. Se avsnittet Kontrollera kartkorrektur.

## 6.2 Ingen valdistriktsindelning

När stiftet har registrerat att en församling inte ska valdistriktsindelas så visas inte församlingen på valnämndens startsida. Valnämnden behöver inte göra någon registrering alls för församlingen i period 1. Däremot behöver registrering av vallokaler och röstningslokaler ske i period 2 och 3.

### 6.3 Utgå från tidigare valdistriktsindelning med möjlighet att ändra

Detta avsnitt beskriver hur valnämnden påbörjar sin registrering i det fall att stiftet och **valnämnden** har beslutat att församlingen ska registrera valdistrikt med utgångspunkt från dem som gällde 2021.

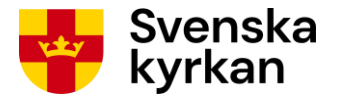

Stiftet har i detta fall gjort utskrift av karta eller kartor som behövs för att valnämnden ska kunna rita den nya valdistriktsindelningen som ska gälla och skickat underlaget till valnämnden. Se avsnittet <u>Rita valdistriktsindelningskarta</u>.

När valnämnden loggar in är församlingens status "Öppnad för valdistriktsindelning", se Bild 6-4.

Bild 6-4: Startsida - församling öppnad för valdistriktsindelning

| Startsidan                          |         |                                  | Logga ut                      |  |  |  |
|-------------------------------------|---------|----------------------------------|-------------------------------|--|--|--|
| Valdistriktsregistrering - period 1 |         |                                  |                               |  |  |  |
|                                     |         |                                  |                               |  |  |  |
|                                     |         |                                  |                               |  |  |  |
| Församling                          | LKF-kod | Status                           | Nästa steg att utföra         |  |  |  |
| Alingsås församling                 | 148901  | Öppnad för valdistriktsindelning | 1 av 4 Registrera valdistrikt |  |  |  |
|                                     |         |                                  |                               |  |  |  |

Klicka på församlingens namn eller knappen till höger för att påbörja registreringen. Valnämnden får nu två olika alternativ, se Bild 6-5.

Bild 6-5: Alternativ för att påbörja valdistriktsregistrering

| Startsidan > Statussidan                                                                                                    | Logga ut |
|----------------------------------------------------------------------------------------------------|----------|
| Sollefteå församling                                                                                                    |          |
| Visa information om valdistrikt och vallokaler från tidigare valår                                                                                                    |          |
| Karta över valdistriktsindelningen vid föregående kyrkoval hittar du i <u>Kartvisaren</u> .<br>Klicka på <i>Kyrkliga valdistrikt</i> under menyn <i>Lager</i> och välj önskat valår. Zooma sedan in församlingen.                                                                                                    |          |
| Välj nedan vilken registrering av valdistrikt ni vill göra                                                                                                    |          |
| Klicka på knappen Bekräfta för att påbörja registrering av nya valdistrikt.<br>Registrera valdistrikt. Utgå från förra valets namn på valdistrikt och vallokaler. (Alla uppgifter kan ändras i fortsatt registrering. Karta måste bifogas ansökan.)<br>Registrera valdistrikt. Ingen information från förra valet. (Karta måste bifogas ansökan.) |          |
| Bekräfta val                                                                                                    |          |
| Tillbaka till startsida                                                                                                    |          |

1. Utgå från tidigare valdistriktsindelning. Du kan ändra alla uppgifter i fortsatt registrering.

2. Registrera valdistrikt utan att utgå från vad som gällde förra valet.

Om du vill se de uppgifter som gällde vid förra valet innan du går vidare klickar du på knappen Visa information om valdistrikt och vallokaler från tidigare valår. Då visas en sida där förra valets valdistrikt och vallokaler i församlingen listas. Du kan dessutom använda länken till Kartvisaren om du vill se karta över förra valets valdistrikt.

Välj alternativ 1 för att utgå från förra valets namn på valdistrikt och vallokaler och klicka sedan på knappen Bekräfta val. Du måste sedan bekräfta att du vill gå vidare genom att klicka OK i dialogrutan som visas, se Bild 6-6.

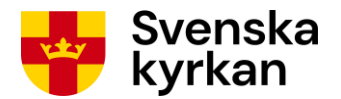

#### Bild 6-6: Bekräfta alternativ för registrering

| Meddelande från webbsida                                                 |
|--------------------------------------------------------------------------|
| Bekräfta ditt val genom att klicka på OK. Valet går ej senare att ångra. |
| OK Avbryt                                                                |

Därefter visas sidan i Bild 6-7 där du kan se det eller de valdistrikt som kopierats från förra valet.

**Bild 6-7: Statussidan** 

| <u>Startsidan</u> > Statussidar                                                                                                    | Startsidan > Statussidan |                              |            |                |                         |  |  |  |  |
|----------------------------------------------------------------------------------------------------|--------------------------|------------------------------|------------|----------------|-------------------------|--|--|--|--|
| Alingsås fö                                                                                                    | lingsås församling       |                              |            |                |                         |  |  |  |  |
| Ni har valt att använda valdistriktsnamn och vallokalsnamn från förra valet. (Dessa uppgifter kan ändras nedan.)                                                                                                    |                          |                              |            |                |                         |  |  |  |  |
| _1. Registrera v                                                                                                    | Registrera valdistrikt   |                              |            |                |                         |  |  |  |  |
| Valdistriktsnamn                                                                                                    | Nr                       | Vallokal                     | Öppettider | Öppettidstatus | Funktioner              |  |  |  |  |
| Alingsås                                                                                                    | 1                        | Pastorsexpeditionen          |            |                | Ändra Ta bort 🕹         |  |  |  |  |
| Alingsås                                                                                                    | 2                        | Noltorpskyrkan               |            |                | Ändra Ta bort 🚯 🗣       |  |  |  |  |
| Alingsås                                                                                                    | 3                        | Kullingsbergsskolan          |            |                | Ändra Ta bort           |  |  |  |  |
| Alingsås                                                                                                    | 4                        | Stockslyckekyrkan            |            |                | Ändra Ta bort           |  |  |  |  |
| Registrera nytt                                                                                                    | valdis                   | trikt                        |            |                |                         |  |  |  |  |
| -2 Kontrollora i                                                                                                    | rogio                    | trorado uppaiftor-           |            |                |                         |  |  |  |  |
| 2. Kontrollera I                                                                                                    | egis                     |                              | 0.0004     |                |                         |  |  |  |  |
| Period 1: Registre                                                                                                    | ering a                  | v valdistrikt 5/9 2020 - 1/2 | 2 2021     |                |                         |  |  |  |  |
|                                                                                                    | na exe                   | mperosikon                   | L          | Ga till steg   | Beskrivning av symboler |  |  |  |  |
| 🧭 Skicka                                                                                                    | a in ans                 | sökan                        |            | Information    | Stenet kan ei utföras   |  |  |  |  |
| 🧭 Kontro                                                                                                    | ollera k                 | artkorrektur                 |            | Information    | Staget kan utföras      |  |  |  |  |
| Period 2: Registre                                                                                                    | ering a                  | v vallokaler 27/2 2021 - 1   | 4 2021     |                |                         |  |  |  |  |
| 🧭 Grans                                                                                                    | ka exe                   | mpelröstkort                 |            | Information    | V Steget utfört         |  |  |  |  |
| 🧭 Avslut                                                                                                    | a regis                  | trering                      |            | Information    |                         |  |  |  |  |
|                                                                                                    |                          |                              |            |                |                         |  |  |  |  |
| Visa samtliga uppgifter                                                                                                    |                          |                              |            |                |                         |  |  |  |  |
| Tillbaka till startsida                                                                                                    |                          |                              |            |                |                         |  |  |  |  |
| Alingsås 4 Stockslyckekyrkan   Registrera nytt valdistrikt     Registrera nytt valdistrikt     2. Kontrollera registrerade uppgifter     Period 1: Registrering av valdistrikt 5/9 2020 - 1/2 2021 <ul> <li>Granska exempelröstkort</li> <li>Gå till steg</li> </ul> Ø   Skicka in ansökan   Information   Ø   Kontrollera kartkorrektur   Information   Ø   Granska exempelröstkort   Information   Ø   Granska exempelröstkort   Information   Ø   Granska exempelröstkort   Information   Ø   Granska exempelröstkort   Information   Ø   Steget kan ej utföras   Steget utfört   Steget utfört    Steget utfört    Visa samtliga uppgifter  Tillbaka till startsida |                          |                              |            |                |                         |  |  |  |  |

Nästa steg är att registrera eller ändra valdistrikt. Se avsnittet Registrering/Ändring av valdistrikt.

## 6.4 Återanvänd ingen tidigare information

Detta avsnitt beskriver hur valnämnden påbörjar sin registrering i det fall att stiftet och valnämnden har beslutat att församlingen ska få en ny valdistriktsindelning.

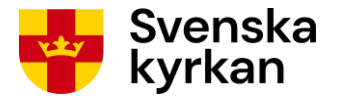

Stiftet har i detta fall gjort utskrift av karta eller kartor som behövs för att valnämnden ska kunna rita den nya valdistriktsindelningen som ska gälla och skickat underlaget till valnämnden. Se avsnittet Rita valdistriktsindelningskarta.

När valnämnden loggar in är församlingens status "Öppnad för valdistriktsindelning", se Bild 6-8.

Bild 6-8: Startsida - församling öppnad

| Startsidan                          |         |                                  | Logga ut                      |
|-------------------------------------|---------|----------------------------------|-------------------------------|
| Valdistriktsregistrering - period 1 |         |                                  |                               |
|                                     |         |                                  |                               |
|                                     |         |                                  |                               |
| Församling                          | LKF-kod | Status                           | Nästa steg att utföra         |
| Alingsås församling                 | 148901  | Öppnad för valdistriktsindelning | 1 av 4 Registrera valdistrikt |
|                                     |         |                                  |                               |

Klicka på församlingens namn för att påbörja registreringen. Valnämnden får nu två olika alternativ, se Bild 6-9.

Bild 6-9: Alternativ för att påbörja valdistriktsregistrering

| <u>Startsidan</u> > Statussidan                                                                                                    | Logga ut      |
|----------------------------------------------------------------------------------------------------|---------------|
| Sollefteå församling                                                                                                    |               |
| Visa information om valdistrikt och vallokaler från tidigare valår                                                                                                    |               |
| Karta över valdistriktsindelningen vid föregående kyrkoval hittar du i <u>Kartvisaren</u> .<br>Klicka på <i>Kyrkliga valdistrikt</i> under menyn <i>Lager</i> och välj önskat valår. Zooma sedan in församlingen.                                                                                                    |               |
| Välj nedan vilken registrering av valdistrikt ni vill göra                                                                                                    |               |
| Klicka på knappen Bekräfta för att påbörja registrering av nya valdistrikt.<br>O Registrera valdistrikt. Utgå från förra valets namn på valdistrikt och vallokaler. (Alla uppgifter kan ändras i fortsatt registrering. Karta måste bifor<br>• Registrera valdistrikt. Ingen information från förra valet. (Karta måste bifogas ansökan.) | gas ansökan.) |
| Bekräfta val                                                                                                    |               |
|                                                                                                    |               |
| Tillbaka till startsida                                                                                                    |               |

Här ska ingen information från förra valet användas. Valnämnden väljer därför alternativ 2 "Registrera valdistrikt. Ingen information från förra valet." och klickar sedan på knappen Bekräfta val. Du måste sedan bekräfta att du vill gå vidare genom att klicka OK i dialogrutan som visas, se Bild 6-10.

Om du vill se de uppgifter som gällde vid förra valet innan du går vidare klickar du på knappen Visa information om valdistrikt och vallokaler från tidigare valår. Då visas en sida där förra valets valdistrikt och vallokaler i församlingen listas. Du kan dessutom använda länken till Kartvisaren om du vill se karta över förra valets valdistrikt.

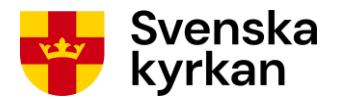

#### Bild 6-10: Bekräfta alternativ för registrering

| Meddelande från webbsida                                                 |
|--------------------------------------------------------------------------|
| Bekräfta ditt val genom att klicka på OK. Valet går ej senare att ångra. |
| OK Avbryt                                                                |

Därefter visas sidan i Bild 6-11 där du kan gå vidare med registrering av valdistrikt.

Bild 6-11: Statussidan - inga valdistrikt registrerade

| <u>Startsidan</u> > S | tatussidan                                                               |             |           |                       | Logga ut |  |  |  |  |  |  |  |
|-----------------------|--------------------------------------------------------------------------|-------------|-----------|-----------------------|----------|--|--|--|--|--|--|--|
| Gävle f               | Sävle församling                                                         |             |           |                       |          |  |  |  |  |  |  |  |
| Ni har valt att ir    | i har valt att inte använda information om valdistrikt från förra valet. |             |           |                       |          |  |  |  |  |  |  |  |
| -1. Regis             | -1. Registrera valdistrikt                                               |             |           |                       |          |  |  |  |  |  |  |  |
| Inga valdistr         | rikt registrerade                                                        |             |           |                       |          |  |  |  |  |  |  |  |
| registi               |                                                                          |             |           |                       |          |  |  |  |  |  |  |  |
| 2. Kontr              | ollera registrerade uppgifter                                            |             |           |                       |          |  |  |  |  |  |  |  |
| Period 1:             | : Registrering av valdistrikt 5/9 2020 - 1/2 2021                        |             |           |                       |          |  |  |  |  |  |  |  |
| Ø                     | Granska exempelröstkort                                                  | Information |           |                       |          |  |  |  |  |  |  |  |
| Ø                     | Skicka in ansökan                                                        | Information | Besk      | rivning av symboler   |          |  |  |  |  |  |  |  |
| Ø                     | Kontrollera kartkorrektur                                                | Information | $\oslash$ | Steget kan ej utföras |          |  |  |  |  |  |  |  |
| Period 2:             | Registrering av vallokaler 27/2 2021 - 1/4 2021                          |             | *         | Steget kan utföras    |          |  |  |  |  |  |  |  |
| Ø                     | Granska exempelröstkort                                                  | Information | ٧         | Steget utfört         |          |  |  |  |  |  |  |  |
| Ø                     | Avsluta registrering                                                     | Information |           |                       |          |  |  |  |  |  |  |  |
|                       |                                                                          |             |           |                       |          |  |  |  |  |  |  |  |
| Visa samtlig          | Visa samtliga uppgifter                                                  |             |           |                       |          |  |  |  |  |  |  |  |
| Tillbaka till s       | tartsida                                                                 |             |           |                       |          |  |  |  |  |  |  |  |
|                       |                                                                          |             |           |                       |          |  |  |  |  |  |  |  |

Nästa steg är att registrera valdistrikt. Se avsnittet Registrering/Ändring av valdistrikt.

## 6.5 Registrera nya valdistrikt – församling har eller kommer att indelningsändras

Om församlingen indelningsändrats under pågående mandatperiod eller kommer att indelningsändras från och med den nya mandatperioden behöver valnämnden göra en ny valdistriktsindelning. När valnämnden loggar in så ser startsidan ut som i Bild 6-12 eller Bild 6-13.

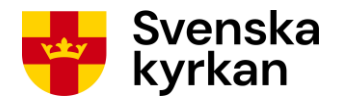

#### Bild 6-12: Startsida - församling bildas genom sammanläggning

| Startsidan                          |         |                                  | Logga ut                      |
|-------------------------------------|---------|----------------------------------|-------------------------------|
| Valdistriktsregistrering - period 1 |         |                                  |                               |
| ••••                                |         |                                  |                               |
|                                     |         |                                  |                               |
| Församling                          | LKF-kod | Status                           | Nästa steg att utföra         |
| Gävle församling                    | ind011  | Öppnad för valdistriktsindelning | 1 av 4 Registrera valdistrikt |
|                                     |         |                                  |                               |

Den nya församlingen har status "Öppnad för valdistriktsindelning". Om församlingen bildas genom församlingssammanläggning 2026 visas ett temporärt nummer i kolumnen LKF-kod under valdistriktsregistreringen i period 1, se Bild 6-12.

#### Bild 6-13: Startsida församling öppnad

| Startsidan                          |         |                                  | Logga ut                      |
|-------------------------------------|---------|----------------------------------|-------------------------------|
| Valdistriktsregistrering - period 1 |         |                                  |                               |
| <b>c c</b> .                        |         |                                  |                               |
|                                     |         |                                  |                               |
| Församling                          | LKF-kod | Status                           | Nästa steg att utföra         |
| Alingsås församling                 | 148901  | Öppnad för valdistriktsindelning | 1 av 4 Registrera valdistrikt |
|                                     |         |                                  |                               |

För att gå vidare klickar valnämnden på församlingsnamnet eller knappen till höger så visas sida enligt Bild 6-14.

#### Bild 6-14: Statussida - valdistrikt ej registrerade

| <u>Startsidan</u> > St                                                    | atussidan                                       |             |      |                       | Logga ut |  |  |  |  |  |
|---------------------------------------------------------------------------|-------------------------------------------------|-------------|------|-----------------------|----------|--|--|--|--|--|
| Gävle fö                                                                  | örsamling                                       |             |      |                       |          |  |  |  |  |  |
| Ni har valt att inte använda information om valdistrikt från förra valet. |                                                 |             |      |                       |          |  |  |  |  |  |
| _1. Regist                                                                | rera valdistrikt                                |             |      |                       |          |  |  |  |  |  |
| Inga valdistri                                                            | kt registrerade                                 |             |      |                       |          |  |  |  |  |  |
| Registre                                                                  | era nytt valdistrikt                            |             |      |                       |          |  |  |  |  |  |
|                                                                           |                                                 |             |      |                       |          |  |  |  |  |  |
| 2. Kontro                                                                 | llera registrerade uppgifter                    |             |      |                       |          |  |  |  |  |  |
| Period 1:                                                                 | Registrering av valdistrikt 5/9 2020 - 1/2 2021 |             |      |                       |          |  |  |  |  |  |
| Ø                                                                         | Granska exempelröstkort                         | Information |      |                       |          |  |  |  |  |  |
| $\oslash$                                                                 | Skicka in ansökan                               | Information | Besk | rivning av symboler   |          |  |  |  |  |  |
| Ø                                                                         | Kontrollera kartkorrektur                       | Information | Ø    | Steget kan ej utföras |          |  |  |  |  |  |
| Period 2:                                                                 | Registrering av vallokaler 27/2 2021 - 1/4 2021 |             | 🚽 🔶  | Steget kan utföras    |          |  |  |  |  |  |
| $\oslash$                                                                 | Granska exempelröstkort                         | Information | V    | Steget utfört         |          |  |  |  |  |  |
| $\bigcirc$                                                                | Avsluta registrering                            | Information |      |                       |          |  |  |  |  |  |
|                                                                           |                                                 |             |      |                       |          |  |  |  |  |  |
| Visa samtlina                                                             | uppaifter                                       |             |      |                       |          |  |  |  |  |  |
|                                                                           |                                                 |             |      |                       |          |  |  |  |  |  |
| Tillbaka till st                                                          | artsida                                         |             |      |                       |          |  |  |  |  |  |

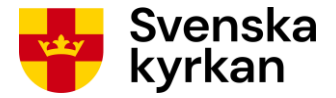

Nästa steg är att registrera valdistrikt. Se avsnittet <u>Registrering/Ändring av valdistrikt</u>. Börja alltid med att registrera det valdistrikt som ritats med nummer 1 på kartunderlaget och fortsätt sedan i stigande ordning.

## 6.6 Registrering/Ändring av valdistrikt

Här beskrivs hur registrering och ändring av valdistrikt går till.

I Bild 6-15 visas statussidan för en församling med fyra valdistrikt registrerade. Notera kolumnen med rubriken "Funktioner" i listan över valdistrikt. Där visas knappen "Ändra" för att komma till redigeringssida för ett valdistrikt samt knappen "Ta bort" för att ta bort ett valdistrikt. Dessutom finns pilar som används för att byta nummer på de registrerade valdistrikten. Nedanför listan visas en knapp med texten "Registrera nytt valdistrikt" som används för att registrera ett nytt valdistrikt.

Bild 6-15: Statussida

| <u>Star</u> | tsidan > Statuss          | sidan        |                              |                   |                       |                         | Logga ut |  |  |  |  |
|-------------|---------------------------|--------------|------------------------------|-------------------|-----------------------|-------------------------|----------|--|--|--|--|
| AI          | ingsås f                  | försa        | mling                        |                   |                       |                         |          |  |  |  |  |
| Ni ha       | ar valt att använd        | da valdistri | iktsnamn och vallokalsnam    | n från förra vale | t. (Dessa uppgifter I | xan ändras nedan.)      |          |  |  |  |  |
| 1           | 1. Registrera valdistrikt |              |                              |                   |                       |                         |          |  |  |  |  |
|             | Valdistriktsnar           | nn Nr        | Vallokal                     | Öppettider        | Öppettidstatus        | Funktioner              |          |  |  |  |  |
|             | Alingsås                  | 1            | Pastorsexpeditionen          |                   |                       | Ändra Ta bort 😼         |          |  |  |  |  |
|             | Alingsås                  | 2            | Noltorpskyrkan               |                   |                       | Ändra Ta bort 🏵 🗣       |          |  |  |  |  |
|             | Alingsås                  | 3            | Kullingsbergsskolan          |                   |                       | Ändra Ta bort 🏵 🕹       |          |  |  |  |  |
|             | Alingsås                  | 4            | Stockslyckekyrkan            |                   |                       | Ändra Ta bort 🏵         |          |  |  |  |  |
|             | Registrera n              | nytt valdis  | trikt                        |                   |                       |                         |          |  |  |  |  |
|             |                           |              |                              |                   |                       |                         | ]        |  |  |  |  |
|             | . Kontroller              | ra regis     | strerade uppgifter-          |                   |                       |                         |          |  |  |  |  |
|             | Period 1: Regi            | strering a   | v valdistrikt 5/9 2020 - 1/2 | 2 2021            |                       |                         |          |  |  |  |  |
|             | 🏹 Gi                      | ranska exe   | empelröstkort                |                   | Gå till steg          | Deskrivning av symboler |          |  |  |  |  |
|             | 🧭 sk                      | kicka in an  | sökan                        |                   | Information           | Beskrivning av symboler |          |  |  |  |  |
|             | 🧭 Ка                      | ontrollera k | artkorrektur                 |                   | Information           | Steget kan ej utföras   |          |  |  |  |  |
|             | Period 2: Regi            | strering a   | v vallokaler 27/2 2021 - 1   | 4 2021            |                       | Steget kan utföras      |          |  |  |  |  |
|             | 🧭 Gr                      | ranska exe   | empelröstkort                |                   | Information           | V Steget utfört         |          |  |  |  |  |
|             | 🧭 AV                      | /sluta regis | strering                     |                   | Information           |                         |          |  |  |  |  |
|             |                           |              |                              |                   |                       |                         |          |  |  |  |  |
| Vie         | sa samtliga upr           | ngifter      |                              |                   |                       |                         |          |  |  |  |  |
|             |                           | ginor        |                              |                   |                       |                         |          |  |  |  |  |
| Lill        | daka tili startsi         | da           |                              |                   |                       |                         |          |  |  |  |  |

Funktionerna för att ta bort valdistrikt, registrera nytt valdistrikt och numrera om valdistrikt kommer inte vara tillgängliga om församlingen återanvänder exakt samma valdistriktsindelning som förra valet (se avsnittet <u>Återanvänd tidigare valdistriktsindelning exakt</u>).

Det finns också möjlighet att se information om valdistrikt från tidigare år genom att klicka på knappen "Visa samtliga uppgifter" på sidans nedre del. Mer information om detta kan du läsa i avsnittet <u>Visa samtliga registrerade uppgifter för församling</u>.

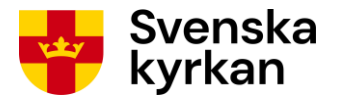

För att från statussidan gå tillbaka till valnämndens startsida klickas knappen "Tillbaka till startsida" längst ned på sidan eller länken "Startsidan" högst upp till vänster på sidan.

#### 6.6.1 REGISTRERA NYTT VALDISTRIKT

Om ett nytt valdistrikt ska registreras så klicka på knappen "Registrera nytt valdistrikt". Nu öppnas sida enligt Bild 6-16 där uppgifter om valdistriktets namn ska anges, liksom en beskrivning av valdistriktet. När minst de obligatoriska uppgifterna (fält markerade med röd asterisk) fyllts i sparar du och återgår till statussidan genom att klicka på knappen "Spara". Valdistriktet ska nu visas i listan över valdistrikt på statussidan.

| <u>Startsidan</u> > <u>Statussidan</u> > <sup>1</sup> | Valdistrikt                                                         | Logga ut |
|-------------------------------------------------------|---------------------------------------------------------------------|----------|
| Valdistrikt 1 i Gävle f                               | örsamling                                                           |          |
|                                                       |                                                                     |          |
|                                                       |                                                                     |          |
| Namn på<br>valdistrikt: +                             | Staffan                                                             |          |
| Fullistint.                                           |                                                                     |          |
| Beskrivning av                                        | Omfattar nuvarande Gävle Staffans församling.                       |          |
|                                                       |                                                                     |          |
|                                                       |                                                                     |          |
|                                                       |                                                                     |          |
|                                                       |                                                                     |          |
| ••8                                                   |                                                                     |          |
| vallokal:                                             | ex. Storkopings forsamlingshem                                      |          |
|                                                       |                                                                     |          |
|                                                       | Jag vill även registrera övrig vallokalsinformation nu (frivilligt) |          |
|                                                       |                                                                     |          |
| Spara Avbryt                                          |                                                                     |          |
| * = Obligatorisk uppgift                              |                                                                     |          |

#### Bild 6-16: Registrera valdistriktsuppgifter

#### Namn på valdistrikt

I fältet "Namn på valdistrikt" ska valdistriktets namn skrivas in så som det ska visas på röstkorten. Nummer på valdistrikt ska INTE anges i detta fält. Valdistriktsnummer anges genom den ordning valdistrikten registreras i och kan ändras genom att använda pilknapparna på statussidan. Se avsnittet <u>Ändra nummer på valdistrikt</u>. Det är obligatoriskt att ange namn på valdistrikt för att kunna fullfölja valdistriktsregistreringen.

#### Beskrivning av valdistrikt

I fältet "Beskrivning av valdistrikt" ska valdistriktets gränser beskrivas i enlighet med hur de ritats på det kartunderlag som valnämnden fått från stiftet och på ett sådant sätt att det förenklar för stiftet att förstå kartritningen på ställen där det kan vara svårt att se eller förstå hur gränsen är dragen. Beskrivningen kan också hänvisa till kända gränser som också kan finnas med på kartunderlaget som stiftet skickat, till exempel "Valdistriktet motsvarar upphörande församling X" om församlingen bildas genom sammanläggning och de gamla församlingsgränserna används som valdistrikt. Det är obligatoriskt att ange beskrivning av valdistrikt för att kunna fullfölja valdistriktsregistreringen.

#### Vallokalsuppgifter

Under period 1 är det valfritt att registrera uppgifter om vallokalen i valdistriktet. Om beslut fattats om vallokal rekommenderas dock att denna registrering görs redan nu eftersom det minskar risken för

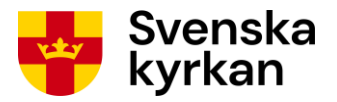

sammanblandning av valdistrikt. Det går att ange enbart vallokalens namn genom att fylla i det i fältet "Namn på vallokal" eller att också klicka i kryssrutan under vallokalsnamnet för att få upp fält för registrering av övriga uppgifter, se Bild 6-17.

| <u>Startsidan</u> > <u>Statussidan</u> > V | /aldistrikt                                                         | Logga ut |
|--------------------------------------------|---------------------------------------------------------------------|----------|
| Valdistrikt 2 i Gävle fö                   | örsamling                                                           |          |
|                                            |                                                                     |          |
| Namn på                                    | Staffan                                                             | <b>?</b> |
| valdistrikt: *                             |                                                                     |          |
| Beskrivning av<br>valdistrikt: *           | Motsvarar valdistrikt Staffan 2 vid kyrkovalet 2017.                |          |
| Turustint.                                 |                                                                     |          |
|                                            |                                                                     |          |
|                                            |                                                                     |          |
|                                            |                                                                     | 2        |
| Namn på<br>vallokal: *                     | ex. Storköpings församlingshem                                      |          |
|                                            | Ian vill även renistrara övrin vallokalsinformation nu (frivillint) |          |
|                                            |                                                                     |          |
| Adressrad1:                                |                                                                     | ί        |
| Adressrad2:                                |                                                                     |          |
| Ort: *                                     | ex. Storköping                                                      |          |
| Kanadianta                                 | Latitud:                                                            | 2        |
| Koordinat: *                               | Longitud:                                                           | ~~       |
|                                            | Ange koordinat på karta                                             |          |
| Koordinatens adress på<br>kartan:          |                                                                     |          |
|                                            |                                                                     |          |
| Telefonnummer:                             |                                                                     |          |
| Öppettider:                                | Inca önnettider registrerade                                        | 2        |
| oppetituer.                                |                                                                     |          |
|                                            |                                                                     |          |
| Spara Avbryt                               |                                                                     |          |
|                                            |                                                                     |          |

Bild 6-17: Registrera vallokalsuppgifter

Hur fälten ska fyllas i:

- **Namn på vallokal**. Ange namnet på vallokalen så som det ska visas på röstkortet. Tänk på att vara tydlig så att risken för sammanblandning minskas och väljarna enkelt hittar rätt lokal. Ange exempelvis hellre "Storköpings församlingshem" än "Församlingshemmet".
- Adressrad 1. Här anges gatuadress eller motsvarande om sådan finns. Fältet kan annars lämnas tomt.

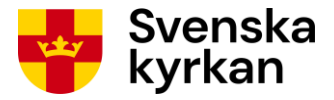

- Adressrad 2. Om fullständig adress inte får plats på adressrad 1 kan resterande del av adressen anges här. Här kan du vid behov också ange kompletterande information om ex. var ingång för funktionshindrade finns eller dylikt.
- Ort. Här anges den ort där vallokalen finns. Inget postnummer ska anges.
- **Koordinat**. Fälten latitud och longitud fylls i genom att vallokalens geografiska position pekas ut på en karta. Klicka på knappen "Ange koordinat på karta" för att göra detta. Se detaljerad information i avsnittet <u>Ange koordinat för vallokal</u>.
- Koordinatens adress på kartan. Detta fält fylls i automatiskt när en koordinat angivits för vallokalen. Det visar den adress karttjänsten (Google Maps) tycker att koordinaten har. Denna adress behöver inte nödvändigtvis stämma överens med den adress du vet att vallokalen har men visas som hjälp att upptäcka eventuell felregistrering.
- **Telefonnummer**. Här anges telefonnummer vallokalen kan nås på. Denna information används endast internt och är alltså inte tillgänglig för t.ex. väljare. Fältet kan lämnas tomt.
- **Öppettider**. Här läggs vallokalens öppettider till. Du behöver inte ange öppettiderna i period 1.

#### 6.6.2 ANGE KOORDINAT FÖR VALLOKAL

När du fyllt i vallokalens namn och adress på sidan där du registrerar valdistrikt och vallokal, klicka på knappen *Ange koordinat på karta*. Nu öppnas ett kartfönster där du ska placera ut en kartnål där vallokalen är belägen.

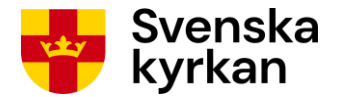

#### Bild 6-18: Ange koordinat för vallokal

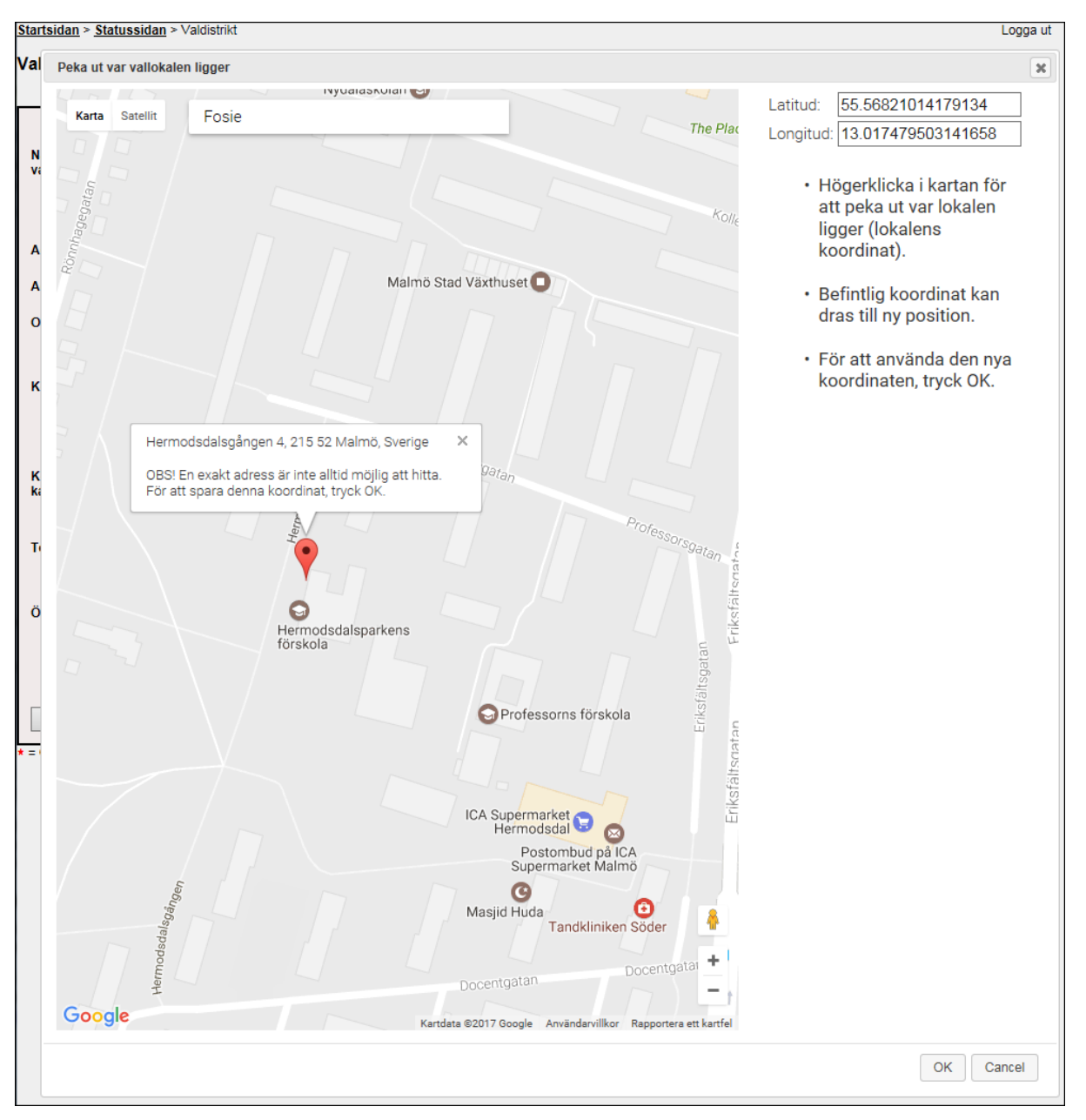

Om du matat in uppgifter i fälten *Adressrad1* och *Ort* innan du klickade på *Ange koordinat på karta* kommer kartsidan försöka hitta adressen och placera en kartnål i kartan där den finns, alltså på dess **koordinat**.

Om ingen kartnål visas när du får upp kartfönstret sätter du själv ut den genom att peka på rätt ställe i kartan och sedan klicka där med höger musknapp. Det går också bra att flytta kartnålen om den hamnat fel genom att klicka på den, dra till rätt ställe och släppa.

## Den adress som visas ovanför kartnålen är den adress kartsidan tycker gäller för koordinaten, INTE den adress du registrerat.

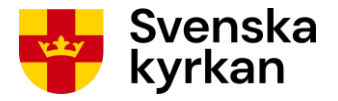

**Det är mycket viktigt att säkerställa att koordinaten är korrekt utpekad med kartnålen.** Informationen kommer senare användas till att hjälpa väljarna hitta vägen till vallokalen. För mer information om funktioner i kartfönstret gå till avsnittet <u>Funktioner vid koordinatsättning</u>.

Klicka på *OK* när kartnålen är korrekt placerad där vallokalen ligger. Du kommer nu tillbaka till registreringssidan. Fälten *Latitud* och *Longitud* anger den koordinat du pekat ut och fältet *Koordinatens adress på kartan* visar den adress som visades i kartfönstret för koordinaten. Uppgiften i fältet *Koordinatens adress på kartan* **sparas inte** i Vallokalssystemet. **Den adress som sparas är den du själv matat in**. Om adressen du registrerat skiljer sig från kartans adress kan det, men måste inte, vara ett tecken på att koordinaten antingen är fel placerad eller att fel adress registrerats.

#### 6.6.3 ÄNDRA VALDISTRIKT

Om uppgifter gällande ett redan registrerat valdistrikt ska ändras - klicka på knappen "Ändra" bredvid valdistriktet i listan över valdistrikt på statussidan, se Bild 6-19.

#### Bild 6-19: Ändra valdistrikt

| Startsidan > Statussidan |          |         |                         |                   |                       |                     |  |  |  |
|--------------------------|----------|---------|-------------------------|-------------------|-----------------------|---------------------|--|--|--|
| Alingsås församling      |          |         |                         |                   |                       |                     |  |  |  |
| Ni har valt att anvär    | nda vald | listrik | tsnamn och vallokalsnam | n från förra vale | t. (Dessa uppgifter I | kan ändras nedan.)  |  |  |  |
| 1. Registre              | ra val   | ldis    | trikt                   |                   |                       |                     |  |  |  |
| Valdistriktsna           | imn      | Nr      | Vallokal                | Öppettider        | Öppettidstatus        | Funktioner          |  |  |  |
| Alingsås                 |          | 1       | Pastorsexpeditionen     |                   |                       | 🕨 Ändra 🛛 Ta bort 🕑 |  |  |  |
| Alingsås                 | :        | 2       | Noltorpskyrkan          |                   |                       | Ändra 🛛 Ta bort 🔂 🕹 |  |  |  |
| Alingsås                 | :        | 3       | Kullingsbergsskolan     |                   |                       | Ändra 🛛 Ta bort 🔂 🕹 |  |  |  |
| Alingsås                 |          | 4       | Stockslyckekyrkan       |                   |                       | Ändra Ta bort 仓     |  |  |  |

Nu öppnas sidan för registrering av valdistriktsuppgifter, se Bild 6-16, och du kan redigera önskade uppgifter och därefter klicka på knappen "Spara". Se mer detaljerad beskrivning i avsnittet <u>Registrera</u> nytt valdistrikt.

Om församlingen återanvänder de exakta valdistrikten från förra valet enligt avsnittet <u>Återanvänd</u> <u>tidigare valdistriktsindelning exakt</u> är fälten för namn på och beskrivning av valdistrikt inte möjliga att redigera.

#### 6.6.4 TA BORT VALDISTRIKT

Om ett valdistrikt ska tas bort - klicka på knappen "Ta bort" bredvid valdistriktet i listan över valdistrikt. Se Bild 6-20.

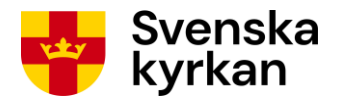

#### Bild 6-20: Ta bort valdistrikt

| Startsidan > Statussidan |                                                                                                    |       |                     |            |                |                   |  |  |
|--------------------------|----------------------------------------------------------------------------------------------------|-------|---------------------|------------|----------------|-------------------|--|--|
| Alingsås församling      |                                                                                                    |       |                     |            |                |                   |  |  |
| Nil                      | Ni har valt att använda valdistriktsnamn och vallokalsnamn från förra valet. (Dessa uppgifter kan ändras nedan.) |       |                     |            |                |                   |  |  |
|                          | 1. Registrera v                                                                                                  | aldis | strikt              |            |                |                   |  |  |
|                          | Valdistriktsnamn                                                                                                 | Nr    | Vallokal            | Öppettider | Öppettidstatus | Funktioner        |  |  |
|                          | Alingsås                                                                                                    | 1     | Pastorsexpeditionen |            |                | Ändra Ta bort     |  |  |
|                          | Alingsås                                                                                                    | 2     | Noltorpskyrkan      |            |                | Ändra Ta bort 🔁 🕹 |  |  |
|                          | Alingsås                                                                                                    | 3     | Kullingsbergsskolan |            |                | Ändra Ta bort     |  |  |
|                          | Alingsås                                                                                                    | 4     | Stockslyckekyrkan   |            |                | Ändra Ta bort     |  |  |

För att hindra oavsiktliga borttag av valdistrikt måste du bekräfta att valdistriktet verkligen ska tas bort genom att klicka på knappen "OK" i dialogrutan som öppnas. Se Bild 6-21.

#### Bild 6-21: Bekräfta borttag av valdistrikt

| Meddelande från webbsida                 |
|------------------------------------------|
| Vill ni verkligen ta bort valdistriktet? |
| OK Avbryt                                |

Om församlingen återanvänder de exakta valdistrikten från förra valet enligt avsnittet <u>Återanvänd</u> <u>tidigare valdistriktsindelning exakt</u> visas inte knappen "Ta bort".

#### 6.6.5 ÄNDRA NUMMER PÅ VALDISTRIKT

Om det finns mer än ett valdistrikt registrerat går det att använda pilarna i listan över valdistrikt för att ändra ordningen och därmed numren på valdistrikten, se Bild 6-22. **Det är avgörande för att** valdistriktsregistreringen ska bli korrekt att numren i systemet stämmer överens med numren som anges på kartan. Kontrollera därför detta extra noggrant.

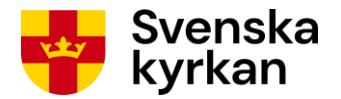

#### Bild 6-22: Ändra nummer på valdistrikt

| Startsidan > Statussidan                                                                                         |                  |    |                     |            |                |                     |  | Logga ut |
|----------------------------------------------------------------------------------------------------|------------------|----|---------------------|------------|----------------|---------------------|--|----------|
| Alingsås församling                                                                                              |                  |    |                     |            |                |                     |  |          |
| Ni har valt att använda valdistriktsnamn och vallokalsnamn från förra valet. (Dessa uppgifter kan ändras nedan.) |                  |    |                     |            |                |                     |  |          |
| _1. Registrera valdistrikt                                                                                       |                  |    |                     |            |                |                     |  |          |
|                                                                                                    | Valdistriktsnamn | Nr | Vallokal            | Öppettider | Öppettidstatus | Funktioner          |  |          |
|                                                                                                    | Alingsås         | 1  | Pastorsexpeditionen |            |                | Ändra 🛛 Ta bort 🕹   |  |          |
|                                                                                                    | Alingsås         | 2  | Noltorpskyrkan      |            |                | Ändra 🛛 Ta bort 🕀 争 |  |          |
|                                                                                                    | Alingsås         | 3  | Kullingsbergsskolan |            |                | Ändra 🛛 Ta bort 🛈 🕹 |  |          |
|                                                                                                    | Alingsås         | 4  | Stockslyckekyrkan   |            |                | Ändra Ta bort       |  |          |

Om församlingen återanvänder de exakta valdistrikten från förra valet enligt avsnittet <u>Återanvänd</u> <u>tidigare valdistriktsindelning exakt</u> går det inte att omnumrera och då visas inte heller pilarna.

#### 6.6.6 NÄR REGISTRERING AV VALDISTRIKTSUPPGIFTER ÄR KLAR

När alla valdistrikt är registrerade, kontrollera en extra gång att de valdistriktsnummer och gränser som ritats på kartan stämmer överens med nummer och beskrivning av valdistrikt som registrerats i systemet.

Nu ska de kontrollsteg som listas för period 1 på statussidan genomföras. Kontrollstegen utförs uppifrån och ned och en symbol vid stegen markerar om det inte kan utföras, om det kan utföras eller om det är utfört, se Bild 6-23. Bredvid varje steg finns antingen en knapp med texten "Gå till steg" eller en knapp med texten "Information". Knappen "Gå till steg" öppnar en ny sida för respektive steg. Sidan går bara att komma åt när steget kan utföras eller när det är utfört. Knappen "Information" visar en dialogruta med information om vad som krävs för att steget ska kunna genomföras.

Bild 6-23: Beskrivning av symboler vid kontrollsteg

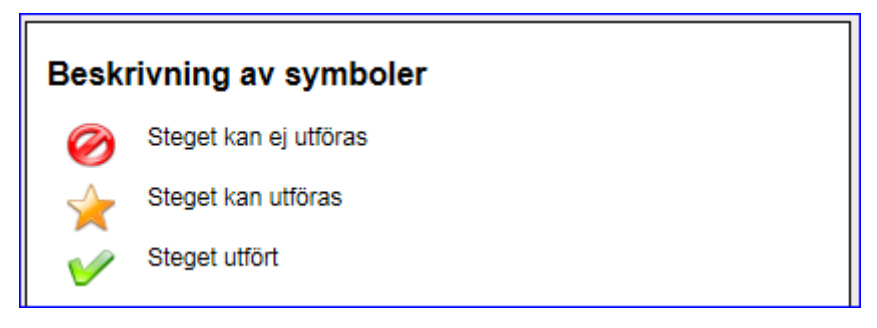

Se nästa avsnitt <u>Granska exempelröstkort</u> för beskrivning av det första kontrollsteget "Granska exempelröstkort".

### 6.7 Granska exempelröstkort

När minst två valdistrikt är komplett registrerade med namn och beskrivning så kan valnämnden utföra det första kontrollsteget "Granska exempelröstkort" genom att klicka på knappen "Gå till steg" vid det steget, se Bild 6-24.

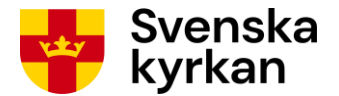

#### Bild 6-24: Statussida – gå till steget "Granska exempelröstkort"

| Period 1   | : Registrering av valdistrikt 5/9 2020 - 1/2 2021 |              |                         |  |
|------------|---------------------------------------------------|--------------|-------------------------|--|
| $\bigstar$ | Granska exempelröstkort                           | Gå till steg |                         |  |
| Ø          | Skicka in ansökan                                 | Information  | Beskrivning av symboler |  |
| Ø          | Kontrollera kartkorrektur                         | Information  | Steget kan ej utföras   |  |
| Period 2   | Registrering av vallokaler 27/2 2021 - 1/4 2021   |              | Steget kan utföras      |  |
| Ø          | Granska exempelröstkort                           | Information  | Steget utfört           |  |
| Ø          | Avsluta registrering                              | Information  |                         |  |

#### Nu visas sidan i Bild 6-25.

Bild 6-25: Granska exempelröstkort

| <u>Startsida</u> | <u>Startsidan</u> > <u>Statussidan</u> > Röstkortskontroll Logga ut |                                             |                                                                                |  |  |  |
|------------------|---------------------------------------------------------------------|---------------------------------------------|--------------------------------------------------------------------------------|--|--|--|
| Exen             | npelröstko                                                          | rt för Alingsås försam                      | ing                                                                            |  |  |  |
| PDF              | Valdistriktsnamn                                                    | Granskat?                                   |                                                                                |  |  |  |
|                  | Alingsås 1                                                          | Detta röstkort är granskat och är OK        |                                                                                |  |  |  |
|                  | Alingsås 2                                                          | Detta röstkort är granskat och är OK        |                                                                                |  |  |  |
|                  | Alingsås 3                                                          | Detta röstkort är granskat och är OK        |                                                                                |  |  |  |
|                  | Alingsås 4                                                          | Detta röstkort är granskat och är OK        |                                                                                |  |  |  |
| Spara            | Avbryt                                                              |                                             |                                                                                |  |  |  |
| Denna sid        | a innehåller länkar till l                                          | PDF-dokument. För att kunna läsa PDF-dokume | ent krävs Adobe Acrobat Reader som kan laddas ned från <u>Adobes hemsida</u> . |  |  |  |

Klicka på pdf-ikonen eller på valdistriktets namn för att öppna ett exempel på röstkort för valdistriktet i fråga (se Bild 6-26). Kontrollera att uppgifterna stämmer och klicka i så fall i kryssrutan "Detta röstkort är granskat och är OK". Upprepa denna procedur för samtliga valdistrikt och klicka sedan på knappen "Spara" om alla exempelröstkort kunde konstateras vara korrekta. Om någon av de uppgifter som valnämnden själv registrerat upptäcks vara felaktiga – ändra registreringen i enlighet med avsnittet <u>Registrering/Ändring av valdistrikt</u> och utför sedan granskning av exempelröstkort på nytt. Om uppgifter som inte registrerats av valnämnden är felaktiga – kontakta stiftet.

Uppgift om valnämndens tillhörighet anges som okänd på exempelröstkortet om församlingen tillkommer genom sammanläggning.

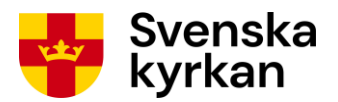

Bild 6-26: Exempelröstkort

| Svenska kyrkan 嫢                                                                    | RÖSTKORT<br>KYRKOVAL DEN 20 SEPTEMBER 2020                                                                           |
|-------------------------------------------------------------------------------------|----------------------------------------------------------------------------------------------------|
| VALNÄMNDEN FÖR<br>Alingsås pastorat                                                 | Alingsås församling                                                                                                  |
| DISTRIKT<br>Alingsås 1<br>NUMMER I RÖSTLÄNGDEN                                      | Skara stift                                                                                                    |
| 1790                                                                                |                                                                                                    |
| DU HAR RÖSTRÄTT VID VAL TILL<br>Kyrkofullmäktige<br>Stiftsfullmäktige<br>Kyrkomötet | Efternamn, Förnamn<br>Adress<br>Postnummer Ort                                                                       |
| VALLOKAL<br>Pastorsexpeditionen<br>Brunnshusallén 3<br>Alingsås                     |                                                                                                    |
| TID FÖR RÖSTNING<br>Inga öppettider registrerade.                                   | Du bör ta med röstkortet när du röstar i vallokalen<br>Du måste använda röstkortet om du röstar på något annat sätt. |

När steget "Granska exempelröstkort" är utfört så kan valnämnden fortsätta med nästa steg "Skicka in ansökan" (se Bild 6-27). Se nästa avsnitt <u>Skicka in ansökan/karta</u> för beskrivning av steget.

Bild 6-27: Granska exempelröstkort utfört

| 2. Kontr              | ollera registrerade uppgifter                  |              |          |                       |
|-----------------------|------------------------------------------------|--------------|----------|-----------------------|
| Period 1              | : Registrering av valdistrikt 5/9 2020 - 1/2 2 | 2021         |          |                       |
| <ul> <li>V</li> </ul> | Granska exempelröstkort                        | Gå till steg |          |                       |
| *                     | Skicka in ansökan                              | Gå till steg | Beskr    | ivning av symboler    |
| Ø                     | Kontrollera kartkorrektur                      | Information  |          | Steget kan ej utföras |
| Period 2:             | : Registrering av vallokaler 27/2 2021 - 1/4   | 2021         |          | Steget Kall utionas   |
| $\oslash$             | Granska exempelröstkort                        | Information  | <b>V</b> | Steget utfört         |
| Ø                     | Avsluta registrering                           | Information  |          |                       |
|                       |                                                |              |          |                       |

### 6.8 Skicka in ansökan/karta

Följande avsnitt beskriver steget "Skicka in ansökan". För att detta ska gå att utföra ska steget "Granska exempelröstkort" vara utfört. När knappen "Gå till steg" för steget "Skicka in ansökan" klickas visas sidan i Bild 6-28.

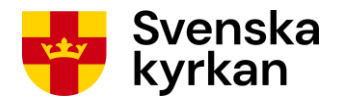

#### Bild 6-28: Skicka in ansökan - lås valdistrikten

Startsidan > Statussidan > Skicka in ansökan

#### Ansökan valdistriktsindelning i Stala församling

Här tar ni ut en blankett för ansökan om valdistriktsindelning.

Blanketten ska skickas påskriven till stiftet tillsammans med den karta ni erhållit. På kartan ska de önskade valdistriktsgränserna framgå och valdistriktsnummer vara inritade

För att skriva ut blanketten måste ni först låsa valdistrikten. Detta innebär att registrering och ändring av valdistrikt inte går att utföra.

Kom ihåg att ta en kopia av ansökan och valdistriktskarta innan originalen skickas till stiftet. Kopiorna behövs för att senare kunna kontrollera att kartan digitaliserats korrekt.

Lås valdistrikten Avbryt

Här kan valnämnden ta ut den ansökan om valdistriktsindelning som ska skickas till stiftet. Detta görs genom att först klicka på "Lås valdistrikten". Efter att ha bekräftat att valdistrikten ska låsas för redigering visas ikonen för att öppna ansökningsblanketten, se Bild 6-29.

Bild 6-29: Skicka in ansökan - ta ut blankett

| <u>Startsidan</u> > <u>Statussidan</u> > Skicka in ansökan                                                                                                    |  |  |  |  |  |
|----------------------------------------------------------------------------------------------------|--|--|--|--|--|
| Ansökan valdistriktsindelning i Stala församling                                                                                                    |  |  |  |  |  |
| Här tar ni ut en blankett för ansökan om valdistriktsindelning.                                                                                                    |  |  |  |  |  |
| Blanketten ska skickas påskriven till stiftet tillsammans med den karta ni erhållit.<br>På kartan ska de önskade valdistriktsgränserna framgå och valdistriktsnummer vara inritade.  |  |  |  |  |  |
| För att skriva ut blanketten måste ni först låsa valdistrikten. Detta innebär att registrering och ändring av valdistrikt inte går att utföra.                                       |  |  |  |  |  |
| Kom ihåg att ta en kopia av ansökan och valdistriktskarta innan originalen skickas till stiftet. Kopiorna behövs för att senare kunna kontrollera att kartan digitaliserats korrekt. |  |  |  |  |  |
| Lås valdistrikten                                                                                                    |  |  |  |  |  |
| Blankett för ansökan om valdistriktsindelning (öppnas i nytt fönster).                                                                                                    |  |  |  |  |  |
| Klar                                                                                                    |  |  |  |  |  |

Klicka på PDF-ikonen för att öppna filen och skriva ut ansökan. Se Bild 6-30 för ett exempel på en ansökan. Klicka på "Klar" för att gå tillbaka till statussidan. Ansökan ska skrivas under av valnämndens ordförande. **Ta därefter en kopia på ansökningsblanketten och på kartan/kartorna med valdistrikten inritade.** Valnämnden behöver behålla kopiorna för att i steget <u>Kontrollera</u> <u>kartkorrektur</u> kunna jämföra dem med den digitala versionen av valdistriktskartan. Skicka därefter originalen av den utskrivna ansökningsblanketten och kartan/kartorna till stiftet.

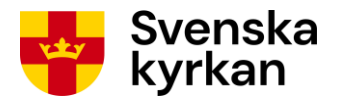

#### Bild 6-30: Blankett för ansökan om valdistriktsindelning

|                                                |                             | Kyrkoval                                                        |
|------------------------------------------------|-----------------------------|-----------------------------------------------------------------|
| Ansökan valdist                                | rikt                        |                                                                 |
| Uppsala stift                                  |                             |                                                                 |
| Alfta-Ovanåkers förs                           | samling - <mark>21</mark> 2 | 2101                                                            |
| Karta bifogas där valdistril<br>bifogad karta. | tten framgår. "N            | ummer" nedan motsvarar angivet nummer på kyrkliga valdistrikt i |
| Valdistriktsnamn                               | Nummer                      | Beskrivning                                                     |
| Ovanåker                                       | 1                           | Motsvarar valdistrikt Edsbyn 1 vid kyrkovalet 2009              |
|                                                |                             | Skall slås ihop med 2017 års valdistrikt Ovanåker 2 och 4       |
| Ovanåker                                       | 2                           | Motsvarar valdistrikt Ovanåker 3 vid kyrkovalet 2009            |
| Alfta                                          | 3                           | Motsvarar valdistrikt Alfta 1 vid kyrkovalet 2009               |
|                                                |                             | Skall slås ihop med 2017 års Långhed 6 och Viksjöfors 7         |
| Uppgift om indelni                             | ngsändring                  |                                                                 |
| Valnämndens noteri                             | ngar                        |                                                                 |
| Karta bifogas denna anmä                       | an. Om mer än e             | n karta bifogas, ange antalet kartor här:                       |
| Ta dambritt av valnämnda                       | andföranda                  |                                                                 |

Efter att steget "Skicka in ansökan" utförts framgår det på statussidan genom att symbolen för steget ändrats från "Steget kan utföras" till "Steget utfört", se Bild 6-31.

#### Bild 6-31: Statussida - valdistrikt låsta

| 2. Kontr | ollera registrerade uppgifter                     |              |                       |    |
|----------|---------------------------------------------------|--------------|-----------------------|----|
| Period 1 | : Registrering av valdistrikt 5/9 2020 - 1/2 2021 |              |                       |    |
| <b>V</b> | Granska exempelröstkort                           | Gå till steg |                       |    |
| <b>V</b> | Skicka in ansökan                                 | Gå till steg | Beskrivning av symbol | er |
| Ø        | Kontrollera kartkorrektur                         | Information  | Steget kan ej utföras |    |
| Period 2 | gistrering av vallokaler 27/2 2021 - 1/4 2021     | 1            |                       |    |
| Ø        | Granska exempelröstkort                           | Information  | Steget utfört         |    |
| Ø        | Avsluta registrering                              | Information  |                       |    |
|          |                                                   |              |                       |    |

På valnämndens startsida har församlingens status nu ändrats till "Väntar på beslut om valdistriktsindelning", se Bild 6-32.

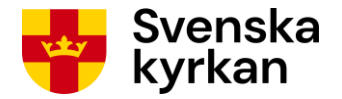

#### Bild 6-32: Startsida - valdistrikt låsta

| Valdistriktsregistrering - period 1                                                              | an                                | Logga ut                                                     |
|--------------------------------------------------------------------------------------------------|-----------------------------------|--------------------------------------------------------------|
|                                                                                                  | listriktsregistrering - period 1  |                                                              |
|                                                                                                  |                                   |                                                              |
|                                                                                                  |                                   |                                                              |
| Församling LKF-kod Status Nästa steg att utföra                                                  | rsamling LKF-kod Status           | Nästa steg att utföra                                        |
| Vantörs församling 018023 Väntar på beslut om valdistriktsindelning 3 av 4 Invänta digital karta | ntörs församling 018023 Väntar på | beslut om valdistriktsindelning 3 av 4 Invänta digital karta |

När stiftet mottagit ansökan och fattat beslut om huruvida valdistriktsindelningen ska bifallas eller avslås registreras detta beslut i Vallokalssystemet av stiftet.

Efter bifall från stiftet kan valnämnden på startsidan se att församlingen har status "Valdistriktsindelning beslutad", se Bild 6-33. Detta innebär dock inte att valnämnden kan utföra något ytterligare steg på statussidan.

#### Bild 6-33: Startsida - valdistriktsindelning beslutad

| Startsidan                          |         |                                | Logga ut                     |
|-------------------------------------|---------|--------------------------------|------------------------------|
| Valdistriktsregistrering - period 1 |         |                                |                              |
|                                     |         |                                |                              |
|                                     |         |                                |                              |
| Församling                          | LKF-kod | Status                         | Nästa steg att utföra        |
| Vantörs församling                  | 018023  | Valdistriktsindelning beslutad | 3 av 4 Invänta digital karta |
|                                     |         |                                |                              |

Nästa steg i registreringen är att kontrollera kartkorrektur. Se avsnittet <u>Kontrollera kartkorrektur</u>. Detta kan dock göras först när stiftet skapat en digital version av den valdistriktskarta valnämnden ritat. Valnämnden informeras via e-post när den digitala kartan finns tillgänglig för granskning och steget kan utföras.

### 6.9 Kontrollera kartkorrektur

Följande avsnitt beskriver steget "Kontrollera kartkorrektur" där valnämnden ska kontrollera den digitala kartan över valdistrikten. När den digitala kartan finns klar för granskning skickas ett epostmeddelande till valnämnden. På startsidan är församlingens status nu "Karta klar för granskning", se Bild 6-34.

Bild 6-34: Startsida - karta klar för granskning

| Startsidan                          |         |                           | Logga ut              |
|-------------------------------------|---------|---------------------------|-----------------------|
| Valdistriktsregistrering - period 1 |         |                           |                       |
|                                     |         |                           |                       |
|                                     |         |                           |                       |
| Församling                          | LKF-kod | Status                    | Nästa steg att utföra |
| Perstorps församling                | 127501  | Karta klar för granskning | 4 av 4 Granska karta  |
|                                     |         |                           |                       |

Klicka på församlingens namn eller knappen till höger för att gå vidare med granskningen.

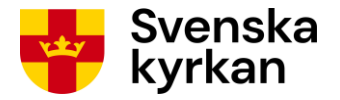

Beroende på om församlingens valdistriktsindelning har registrerats av valnämnden i tidigare steg eller är återanvänd från förra valet ser församlingens statussida som nu öppnas lite olika ut. Se Bild 6-35 respektive Bild 6-36.

| <u>Startsidan</u> > Statussidan                               |                                       |                         | Logga ut |  |  |  |
|---------------------------------------------------------------|---------------------------------------|-------------------------|----------|--|--|--|
| Bollebygds församling                                         |                                       |                         |          |  |  |  |
| Lenen, gue rereating                                          |                                       |                         |          |  |  |  |
| Ni har valt att använda exakt samma valdistrikt och gränser s | om vid förra valet. (Valdistriktsnamn | kan nu inte ändras.)    |          |  |  |  |
| ☐ 1. Registrera valdistrikt—                                  |                                       |                         |          |  |  |  |
| Valdistriktsnamn Nr Vallokal                                  | Öppettider Öppettidstatus             | Funktioner              |          |  |  |  |
| Olsfors 1 Olsfors församlingshem                              |                                       | Ändra                   |          |  |  |  |
|                                                               |                                       | ž                       |          |  |  |  |
| Bollebygd 2 Utposten                                          |                                       | Andra                   |          |  |  |  |
|                                                               |                                       |                         |          |  |  |  |
| ─2. Kontrollera registrerade uppgifter—                       |                                       |                         |          |  |  |  |
| Period 1: Peristroring av valdistrikt 5/0 2020 1/2 2/         | 121                                   |                         |          |  |  |  |
|                                                               | 21                                    | Beskrivning av symboler |          |  |  |  |
| Ca till steg                                                  |                                       | Stenet kan ei utföras   |          |  |  |  |
| Period 2: Registrering av vallokaler 27/2 2021 - 1/4 2        | 021                                   |                         |          |  |  |  |
| Granska exempelröstkort Information                           |                                       | Steget kan utforas      |          |  |  |  |
| Avsluta registrering Information                              | 1                                     | V Steget utfört         |          |  |  |  |
|                                                               |                                       |                         |          |  |  |  |
|                                                               |                                       |                         |          |  |  |  |
| Visa samtliga uppgifter                                       |                                       |                         |          |  |  |  |
| Tillbaka till startsida                                       |                                       |                         |          |  |  |  |
|                                                               |                                       |                         |          |  |  |  |

Bild 6-35: Statussida - granska karta vid återanvänd valdistriktsindelning

För församling som återanvänder valdistriktsindelning från föregående kyrkoval visas på statussidan lista över de valdistrikt som är aktuella i enlighet med Bild 6-35. Det är inte möjligt att redigera några uppgifter om valdistrikten, däremot går det att ändra vallokalsuppgifter, se avsnittet <u>Ändra valdistrikt</u>. Om vallokalsuppgifter ska ändras redan i period 1, gör det innan steget "Kontrollera kartkorrektur" utförs.

I listan över steg att utföra på sidans nedre del visas steget "Kontrollera kartkorrektur" som möjligt att utföra.

För församling som registrerat ny eller ändrad valdistriktsindelning visas statussidan i enlighet med Bild 6-36. Steget "Kontrollera kartkorrektur" visas som möjligt att utföra efter att stegen "Granska exempelröstkort" och "Skicka in ansökan" är utförda och digital karta skapats och gjorts tillgänglig av stiftet.

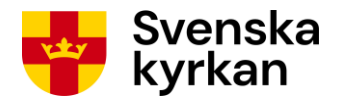

Bild 6-36: Statussida - granska karta efter registrering av ny valdistriktsindelning

| Starts | itartsidan > Statussidan Logga ut |            |                 |                    |             |               | Logga ut |                       |  |
|--------|-----------------------------------|------------|-----------------|--------------------|-------------|---------------|----------|-----------------------|--|
| As     | Asarum-Ringamåla församling       |            |                 |                    |             |               |          |                       |  |
| Ni hai | r valt att inte ar                | nvända i   | nformation om   | valdistrikt från f | örra valet. |               |          |                       |  |
| _1     | Pogistro                          |            | lietrikt        |                    |             |               |          |                       |  |
|        | Registrei                         |            |                 | Örnettiden         | Örnettidet  | tur Funktion  |          |                       |  |
|        | Asarum                            | 1          | r valiokai      | Oppettider         | Oppetitusta | Aus Funktione | 1        |                       |  |
|        |                                   | '          |                 |                    |             | Anura         |          |                       |  |
|        | Ringamala                         | 2          |                 |                    |             | Andra         |          |                       |  |
|        |                                   |            |                 |                    |             |               |          |                       |  |
| 2.     | Kontrolle                         | ra reg     | istrerade       | uppgifter-         |             |               |          |                       |  |
|        | Period 1: Reg                     | istrerin   | j av valdistrik | t 5/9 2020 - 1/2   | 2021        |               |          |                       |  |
|        | 9 🖌                               | ranska (   | xempelröstkor   | t                  |             | Gå till steg  |          |                       |  |
|        | 🎸 s                               | kicka in   | ansökan         |                    | Γ           | Gå till steg  | Bes      | krivning av symboler  |  |
|        | -<br>-                            | ontrollor  | kartkarraktur   |                    |             | Câtillatar    | 0        | Steget kan ej utföras |  |
|        | Deried 2: Pee                     | istroring  | a karikorrektur | 27/2 2024 4/       | 4 2024      | Ga till steg  |          | Steget kan utföras    |  |
|        |                                   | ranska     |                 | +                  | 4 2021      | Information   |          | Steget utfört         |  |
|        | <b>o</b>                          | Turisitu ( |                 |                    |             | internation   |          |                       |  |
|        | 6 6                               | vsluta re  | gistrering      |                    | L           | Information   |          |                       |  |
|        |                                   |            |                 |                    |             |               |          |                       |  |
| Visa   | Visa samtliga uppgifter           |            |                 |                    |             |               |          |                       |  |
| Tillb  | Tillbaka till startsida           |            |                 |                    |             |               |          |                       |  |
|        |                                   |            |                 |                    |             |               |          |                       |  |

Klicka på knappen "Gå till steg" bredvid steget "Kontrollera kartkorrektur" för att påbörja granskningen av den digitala kartan. Om koordinat registrerats för någon vallokal i församlingen utför systemet automatiskt kontroll av om vallokalskoordinaten ligger inom sitt valdistrikt eller inte. Beroende på resultatet av den visas sidan som i Bild 6-37 eller Bild 6-38.

Bild 6-37: Kontrollera kartkorrektur - startläge (inga registrerade vallokalskoordinater utanför valdistrikt)

| <u>Startsidan &gt; Statu</u>                             | Startsidan > <u>Statussidan</u> > Kontrollera karta Logga ut                                                                                                    |  |  |  |  |
|----------------------------------------------------------|----------------------------------------------------------------------------------------------------|--|--|--|--|
| Kartkorre                                                | ektur för Asarum-Ringamåla församling                                                                                                    |  |  |  |  |
| Kontrollera att<br>Klicka på denn<br><u>63d7b8c3dd7c</u> | Kontrollera att den digitala versionen av valdistriktskartan stämmer överens med den ansökan och karta som skickades till stiftet.<br>Klicka på denna länk för att visa den digitala versionen av valdistriktskartan: <u>http://kartvisaren.stg.svenskakvrkan.se/kartvisaren/?valdistriktsindelning=c8baa8b2-e55b-4837-adb4-</u><br>63d7b8c3dd7d |  |  |  |  |
| Jag har kontro                                           | llerat i Kartvisaren att den digitala valdistriktskartan stämmer överens med ansökan om valdistriktsindelning                                                                                                    |  |  |  |  |
| Valdistrikt                                              |                                                                                                    |  |  |  |  |
| Asarum 1                                                 |                                                                                                    |  |  |  |  |
| Beskrivning<br>Vallokal                                  | : Motsvarar gamla Asarums församling.<br>:                                                                                                    |  |  |  |  |
| Adress                                                   |                                                                                                    |  |  |  |  |
| Telefonnummer                                            |                                                                                                    |  |  |  |  |
| Öppettid                                                 |                                                                                                    |  |  |  |  |
| Ringamåla 2                                              |                                                                                                    |  |  |  |  |
| Beskrivning                                              | : Motsvarar gamla Ringamåla församling.                                                                                                    |  |  |  |  |
| Vallokal                                                 | : A second second second second second second second second second second second second second second second se                                                                                                    |  |  |  |  |
| Adress                                                   |                                                                                                    |  |  |  |  |
| Ort                                                      | 1                                                                                                    |  |  |  |  |
| Telefonnummer                                            | 1                                                                                                    |  |  |  |  |
| Oppettid                                                 |                                                                                                    |  |  |  |  |
| Godkänn karta                                            | Tillbaka                                                                                                    |  |  |  |  |

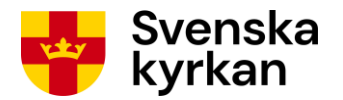

#### Bild 6-38: Kontrollera kartkorrektur - startläge (varning ges om vallokal utanför valdistrikt)

| Kartkorrektur för Sollefteå församling         Varning: vallokal utanför valdistrikt         Följande vallokaler ligger inte i det valdistrikt de hör till:         • Sollefteå församlingshem ligger utanför Solléfteå, norra 2         Undersök vad orsaken till detta är och åtgärda enligt aktuellt alternativ:         • Valdistriktsnummer i Vallokalssystemet skiljer sig mot digital karta. Kontakta i detta fall omgående stiftet för samråd om åtgärd. Avbryt kontroll av kartkorrektur utan att godkänna.         • Det blev fel när koordinat för vallokalsen registrerades. Redigera vallokalskoordinaten innan du går vidare med kontroll av kartkorrektur.         • Vallokalen ska ligga utanför sitt valdistrikt. Gå vidare genom att bocka i kryssrutan nedan.         • Jag bekräftar att valdistriktsregistreringen är korrekt trots att vallokal(er) ligger utanför sitt valdistriktskartan stämmer överens med den ansökan och karta som skickades till stiftet.         Kicka på denna länk för att visa den digitala versionen av valdistriktskartan: <u>http://kartvisaren.stg.svenskakvrkan.se/kartvisaren/?valdistriktsindelning=e4a995a7-a7c6-4872-af51-d555600bd4e         • Jag har kontrollerat i Kartvisaren att den digitala versionen av valdistriktskartan stämmer överens med ansökan om valdistriktsindelning         Valdistrikt         • Jag har kontrollerat i Kartvisaren att den digitala versionen av valdistriktskartan stämmer överens med ansökan om valdistriktsindelning         Valdistrikt         • Sollefteü: sötra 1         Beskryving       Gräns löper från vädete längs väg 87, tar norr vid rondellen efter sjukhusområ</u> |
|----------------------------------------------------------------------------------------------------|
| Varning: vallokal utanför valdistrikt         Följande vallokaler ligger inte i det valdistrikt de hör till:         • Sollefteå församlingshem ligger utanför Solléfteå, norra 2         Undersök vad orsaken till detta är och åtgärda enligt aktuellt alternativ:         • Valdistriktsnummer i Vallokalssystemet skiljer sig mot digital karta. Kontakta i detta fall omgående stiffet för samråd om åtgärd. Avbryt kontroll av kartkorrektur utan att godkänna.         • Det blev fel när koordinat för vallokalen registrerades. Redigera vallokalskoordinaten innan du går vidare med kontroll av kartkorrektur.         • Vallokalen ska ligga utanför sitt valdistrikt. Gå vidare genom att bocka i kryssrutan nedan.         • Jag bekräftar att valdistriktsregistreringen är korrekt trots att vallokal(er) ligger utanför sitt valdistrikt.         Kontrollera att den digitala versionen av valdistriktskartan stämmer överens med den ansökan och karta som skickades till stiftet.         Kicka på denna länk för att visa den digitala versionen av valdistriktskartan: http://kartvisaren.stg.svenskakyrkan.se/kartvisaren/?valdistriktsindelning-e4a995a7.arc6.4872.af51.         Jag har kontrollerat i Kartvisaren att den digitala versionen av valdistriktskartan stämmer överens med ansökan om valdistriktsindelning         //aldistrikt         - Sollefteü: södra 1         Beskrivning       : Gräns löger från väsler längs väg 87, ter norr vid rondellen efter sjukhusområdet (väg 90) och fortsätter sedan österut genom älven. Valdistriktet är den del av                                                                                       |
| Varning: vallokal utanför valdistrikt         Följande vallokaler ligger inte i det valdistrikt de hör till:         • Sollefteå församlingshem ligger utanför Solléfteå, norra 2         Undersök vad orsaken till detta är och åtgärda enligt aktuelit alternativ:         • Valdistriktsnummer i Vallokalssystemet skiljer sig mot digital karta. Kontakta i detta fall omgående stiftet för samråd om åtgärd. Avbryt kontroll av kartkorrektur utan att godkänna.         • Det blev fel när koordinat för vallokalen registrerades. Redigera vallokalskoordinaten innan du går vidare med kontroll av kartkorrektur.         • Det blev fel när koordinat för vallokalen registrerades. Redigera vallokalskoordinaten innan du går vidare med kontroll av kartkorrektur.         • Vallokalen ska ligga utanför sitt valdistrikt. Gå vidare genom att bocka i kryssrutan nedan.         • Jag bekräftar att valdistriktsregistreringen är korrekt trots att vallokal(er) ligger utanför sitt valdistrikt.         Kontrollera att den digitala versionen av valdistriktskartan stämmer överens med den ansökan och karta som skickades till stiftet.         Kicka på denna lank för att visa den digitala versionen av valdistriktskartan stämmer överens med ansökan om valdistriktsindelning         /addistriktt         - Solleftei: södra 1         - solleftei: södra 1         Beskrivning       : öräns löper från vädser längs väg 87, tar norr vid rondellen efter sjukhusområdet (väg 90) och fortsätter sedan österut genom älven. Valdistriktet är den del av                                                                                                    |
| Följande vallokaler ligger inte i det valdistrikt de hör till:       • Sollefteå församlingshem ligger utanför Solléfteå, norra 2         Undersök vad orsaken till detta är och åtgärda enligt aktuellt alternativ:       • Valdistriktsnummer i Vallokalssystemet skiljer sig mot digital karta. Kontakta i detta fall omgående stiftet för samråd om åtgärd. Avbryt kontroll av kartkorrektur utan att godkänna.         2. Det blev fel när koordinat för vallokalen registrerades. Redigera vallokalskoordinaten innan du går vidare med kontroll av kartkorrektur.         3. Vallokalen ska ligga utanför sitt valdistrikt. Gå vidare genom att bocka i kryssrutan nedan.         Jag bekräftar att valdistriktsregistreringen är korrekt trots att vallokal(er) ligger utanför sitt valdistrikt.         Kontrollera att den digitala versionen av valdistriktskartan stämmer överens med den ansökan och karta som skickades till stiffet.         Klicka på denna länk för att visa den digitala versionen av valdistriktskartan: <a href="http://kartvisaren.stg.svenskakvrkan.se/kartvisaren/?valdistriktsindelning=e4a995a7-a7c6-4872-af51-d3515e000d4">http://kartvisaren.stg.svenskakvrkan.se/kartvisaren/?valdistriktsindelning=e4a995a7-a7c6-4872-af51-d3515e000d4</a> Jag har kontrollerat i Kartvisaren att den digitala valdistriktskartan stämmer överens med ansökan om valdistriktsindelning         /aldistrikt         Sollefteü: södra 1         Beskrivning       Gräns löper från väster längs väg 97, ter nor vid rondellen efter sjukhusområdet (väg 90) och fortsätter sedan österut genom älven. Valdistriktet är den del av                           |
| Sollefteå församlingshem ligger utanför Sollåfteå, norra 2 Undersök vad orsaken till detta är och åtgärda enligt aktuellt alternativ:     Valdistriktsnummer i Vallokalssystemet skiljer sig mot digital karta. Kontakta i detta fall omgående stiftet för samråd om åtgärd. Avbryt kontroll av kartkorrektur utan att godkänna.     Det blev fel när koordinat för vallokalen registrerades. Redigera vallokalskoordinaten innan du går vidare med kontroll av kartkorrektur.     Vallokalen ska ligga utanför sitt valdistrikt. Gå vidare genom att bocka i kryssrutan nedan.     Jag bekräftar att valdistriktsregistreringen är korrekt trots att vallokal(er) ligger utanför sitt valdistrikt.     Kontrollera att den digitala versionen av valdistriktskartan stämmer överens med den ansökan och karta som skickades till stiftet.     Klicka på denna länk för att visa den digitala versionen av valdistriktskartan: <u>http://kartvisaren-stg.svenskakvrkan.se/kartvisaren/?valdistriktsindelning=e4a995a7-a7c6-4872-af51-d3515e00bd4e     Jag har kontrollerat i Kartvisaren att den digitala valdistriktskartan stämmer överens med ansökan om valdistriktsindelning     /aldistrikt     Sollefteü: södra 1     Beskrivning : Gräns löper från väster längs väg 87, tar norr vid rondellen efter sjukhusområdet (väg 90) och fortsätter sedan österut genom älven. Valdistriktet är den del av </u>                                                                                                    |
| Undersök vad orsaken till detta är och åtgårda enligt aktuellt alternativ:  1. Valdistriktsnummer i Vallokalssystemet skiljer sig mot digital karta. Kontakta i detta fall omgående stiftet för samråd om åtgärd. Avbryt kontroll av kartkorrektur utan att godkänna. 2. Det blev fel när koordinat för vallokalen registrerades. Redigera vallokalskoordinaten innan du går vidare med kontroll av kartkorrektur. 3. Vallokalen ska ligga utanför sitt valdistrikt. Gå vidare genom att bocka i kryssrutan nedan.  Jag bekräftar att valdistriktsregistreringen är korrekt trots att vallokal(er) ligger utanför sitt valdistrikt. Kontrollera att den digitala versionen av valdistriktskartan stämmer överens med den ansökan och karta som skickades till stiftet. Klicka på denna länk för att visa den digitala versionen av valdistriktskartan: <u>http://kartvisaren-stg.svenskakvrkan.se/kartvisaren/?valdistriktsindelning=e4a995a7-a7c6-4872-af51-d3515e00bd4e Jag har kontrollerat i Kartvisaren att den digitala valdistriktskartan stämmer överens med ansökan om valdistriktsindelning /aldistrikt Sollefteü: södra 1 Beskrivning : Gräns löper från väster längs väg 87, tar norr vid rondellen efter sjukhusområdet (väg 90) och fortsätter sedan österut genom älven. Valdistriktet är den del av</u>                                                                                                    |
| Valdistriktsnummer i Vallokalssystemet skiljer sig mot digital karta. Kontakta i detta fall omgående stiftet för samråd om åtgärd. Avbryt kontroll av kartkorrektur utan att godkänna.     Det blev fel när koordinat för vallokalen registrerades. Redigera vallokalskoordinaten innan du går vidare med kontroll av kartkorrektur.     Vallokalen ska ligga utanför sitt valdistrikt. Gå vidare genom att bocka i kryssrutan nedan.     Jag bekräftar att valdistriktsregistreringen är korrekt trots att vallokal(er) ligger utanför sitt valdistrikt.     Kontrollera att den digitala versionen av valdistriktskartan stämmer överens med den ansökan och karta som skickades till stiftet.     Klicka på denna länk för att visa den digitala versionen av valdistriktskartan: http://kartvisaren.stg.svenskakvrkan.se/kartvisaren/?valdistriktsindelning=e4a995a7_a7c6_4872_af51_d3515e00bd4e     Jag har kontrollerat i Kartvisaren att den digitala valdistriktskartan stämmer överens med ansökan om valdistriktsindelning     /aldistrikt     Sollefteü: södra 1     Beskrivning : Gräns löper från väster längs väg 87, tar norr vid rondellen efter sjukhusområdet (väg 90) och fortsätter sedan österut genom älven. Valdistriktet är den del av                                                                                                    |
| 2. Det blev fel när koordinat för vallokalen registrerades. Redigera vallokalskoordinaten innan du går vidare med kontroll av kartkorrektur. 3. Vallokalen ska ligga utanför sitt valdistrikt. Gå vidare genom att bocka i kryssrutan nedan. Jag bekräftar att valdistriktsregistreringen är korrekt trots att vallokal(er) ligger utanför sitt valdistrikt. Kontrollera att den digitala versionen av valdistriktskartan stämmer överens med den ansökan och karta som skickades till stiftet. Klicka på denna länk för att visa den digitala versionen av valdistriktskartan: <a href="http://kartvisaren.stg.svenskakvrkan.se/kartvisaren/?valdistriktsindelning=e4a995a7-a7c6-4872-af51-d3515e00bd4e">http://kartvisaren.stg.svenskakvrkan.se/kartvisaren/?valdistriktsindelning=e4a995a7-a7c6-4872-af51-d3515e00bd4e</a> Jag har kontrollerat i Kartvisaren att den digitala valdistriktskartan stämmer överens med ansökan om valdistriktsindelning /Aldistrikt Sollefteü: södra 1 Beskrivning : Gräns löper från väster längs väg 87, tar norr vid rondellen efter sjukhusområdet (väg 90) och fortsätter sedan österut genom älven. Valdistriktet är den del av                                                                                                    |
| 2. Det ber in har koordinat for vankalen registerades. Redigera vankalskoordinaten innan du gar vidare med kohiton av katkorrektur. 3. Vallokalen ska ligga utanför sitt valdistrikt. Gå vidare genom att bocka i kryssrutan nedan.  Jag bekräftar att valdistriktsregistreringen är korrekt trots att vallokal(er) ligger utanför sitt valdistrikt.  Kontrollera att den digitala versionen av valdistriktskartan stämmer överens med den ansökan och karta som skickades till stiftet.  Klicka på denna länk för att visa den digitala versionen av valdistriktskartan stämmer överens med den ansökan och karta som skickades till stiftet.  Klicka på denna länk för att visa den digitala versionen av valdistriktskartan: <u>http://kartvisaren-stg.svenskakvrkan.se/kartvisaren/?valdistriktsindelning=e4a995a7-a7c6-4872-af51- d3515e00bd4e Jag har kontrollerat i Kartvisaren att den digitala valdistriktskartan stämmer överens med ansökan om valdistriktsindelning  Aldistrikt Sollefteü: södra 1 Beskrivning : Gräns löper från väster längs väg 87, tar norr vid rondellen efter sjukhusområdet (väg 90) och fortsätter sedan österut genom älven. Valdistriktet är den del av</u>                                                                                                    |
| Valiokaren ska ngga utantor sitt valdistrikt. Ga vidare genom att bockar nyssituan nedan.     Jag bekräftar att valdistriktsregistreringen är korrekt trots att vallokal(er) ligger utanför sitt valdistrikt.     Kontrollera att den digitala versionen av valdistriktskartan stämmer överens med den ansökan och karta som skickades till stiftet.     Klicka på denna länk för att visa den digitala versionen av valdistriktskartan stämmer överens med den ansökan och karta som skickades till stiftet.     Klicka på denna länk för att visa den digitala versionen av valdistriktskartan: <u>http://kartvisaren-stg.svenskakvrkan.se/kartvisaren/?valdistriktsindelning=e4a995a7-a7c6-4872-af51-     d3515e00bd4e     Jag har kontrollerat i Kartvisaren att den digitala valdistriktskartan stämmer överens med ansökan om valdistriktsindelning     Valdistrikt     Sollefteü: södra 1     Beskrivning : Gräns löper från väster längs väg 87, tar norr vid rondellen efter sjukhusområdet (väg 90) och fortsätter sedan österut genom älven. Valdistriktet är den del av </u>                                                                                                    |
| dag bekräftar att valdistriktsregistreringen är korrekt trots att vallokal(er) ligger utanför sitt valdistrikt.     Kontrollera att den digitala versionen av valdistriktskartan stämmer överens med den ansökan och karta som skickades till stiftet.     Klicka på denna länk för att visa den digitala versionen av valdistriktskartan: <u>http://kartvisaren-stg.svenskakvrkan.se/kartvisaren/?valdistriktsindelning=e4a995a7-a7c6-4872-af51- d3515e00bd4e     Jag har kontrollerat i Kartvisaren att den digitala valdistriktskartan stämmer överens med ansökan om valdistriktsindelning     Valdistrikt     Sollefteü: södra 1     Beskrivning : Gräns löper från väster längs väg 87, tar norr vid rondellen efter sjukhusområdet (väg 90) och fortsätter sedan österut genom älven. Valdistriktet är den del av </u>                                                                                                    |
| Kontrollera att den digitala versionen av valdistriktskartan stämmer överens med den ansökan och karta som skickades till stiftet.<br>Klicka på denna länk för att visa den digitala versionen av valdistriktskartan: <u>http://kartvisaren-stg.svenskakvrkan.se/kartvisaren/?valdistriktsindelning=e4a995a7-a7c6-4872-af51-<br/>d3515e00bd4e<br/>Jag har kontrollerat i Kartvisaren att den digitala valdistriktskartan stämmer överens med ansökan om valdistriktsindelning<br/><b>Valdistrikt</b><br/>Sollefteü: södra 1<br/>Beskrivning : Gräns löper från väster längs väg 87, tar norr vid rondellen efter sjukhusområdet (väg 90) och fortsätter sedan österut genom älven. Valdistriktet är den del av</u>                                                                                                    |
| Kontrollera att den digitala versionen av valdistriktskartan stämmer överens med den ansökan och karta som skickades till stiftet.<br>Klicka på denna länk för att visa den digitala versionen av valdistriktskartan: <u>http://kartvisaren-stg.svenskakvrkan.se/kartvisaren/?valdistriktsindelning=e4a995a7-a7c6-4872-af51-<br/>d3515e00bd4e<br/>Jag har kontrollerat i Kartvisaren att den digitala valdistriktskartan stämmer överens med ansökan om valdistriktsindelning<br/><b>Valdistrikt</b><br/>Sollefteü: södra 1<br/>Beskrivning : Gräns löper från väster längs väg 87, tar norr vid rondellen efter sjukhusområdet (väg 90) och fortsätter sedan österut genom älven. Valdistriktet är den del av</u>                                                                                                    |
| Jag har kontrollerat i Kartvisaren att den digitala valdistriktskartan stämmer överens med ansökan om valdistriktsindelning Valdistrikt -Sollefteü: södra 1 Beskrivning : Gräns löper från väster längs väg 87, tar norr vid rondellen efter sjukhusområdet (väg 90) och fortsätter sedan österut genom älven. Valdistriktet är den del av                                                                                                    |
| Valdistrikt<br>- Sollefteü: södra 1<br>- Beskrivning Gräns löper från väster längs väg 87, tar norr vid rondellen efter sjukhusområdet (väg 90) och fortsätter sedan österut genom älven. Valdistriktet är den del av                                                                                                    |
| - Sollefteü: södra 1<br>- Gräns löper från väster längs väg 87, tar norr vid rondellen efter sjukhusområdet (väg 90) och fortsätter sedan österut genom älven. Valdistriktet är den del av                                                                                                    |
| Sollefteü: södra 1<br>Beskrivning Gräns löper från väster längs väg 87, tar norr vid rondellen efter sjukhusområdet (väg 90) och fortsätter sedan österut genom älven. Valdistriktet är den del av                                                                                                    |
| Gräns löper från väster långs väg 87, tar norr vid rondellen efter sjukhusområdet (väg 90) och fortsätter sedan österut genom älven. Valdistriktet är den del av                                                                                                    |
| <ul> <li>Torsamingen som ligger soder om denna grans.</li> </ul>                                                                                                    |
| Vallokal : Sollefteå församlingsgård                                                                                                    |
| Adress : Kyrkvägen 18                                                                                                    |
| Ort : Sollefteà                                                                                                    |
| leietonnummer :<br>Öpnattid                                                                                                    |
|                                                                                                    |
| Solielled, nolid 2                                                                                                    |
| Beskrivning<br>forsamlingen som linger soder om denna gräns.                                                                                                    |
| Vallokal : Sollefteå församlingshem                                                                                                    |
| Adress : Kyrkvägen 18                                                                                                    |
| Ort : Solleftea                                                                                                    |
| Teleformummer :                                                                                                    |
| oppeard .                                                                                                    |
| Godkänn karta <b>Tillbaka</b>                                                                                                    |

En vallokal måste inte ligga inom sitt valdistrikt men i fall den ligger utanför måste valnämnden bekräfta att detta är avsiktligt och inte beror på en felregistrering, till exempel för att man i systemet har registrerat valdistrikt med annat nummer än det man angivit på kartan. Läs instruktionen på sidan om varning visas och kontrollera noggrant om valdistriktsnumreringen på den digitala kartan avser valdistrikt med samma nummer i Vallokalssystemet.

Oavsett om varning om vallokal utanför valdistrikt givits eller inte ska den digitala kartan kontrolleras. Klicka på länken för visning av den digitala kartan så öppnas en ny flik i webbläsaren där kartan kan granskas i den så kallade *Kartvisaren*, se Bild 6-39. När Kartvisaren öppnas zoomas församlingen in automatiskt. (Detta kan dock ta en liten stund.) Valdistriktens gränser, namn och nummer visas i rosa färg.

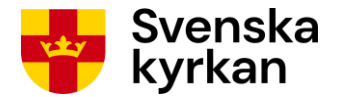

#### Bild 6-39: Kartvisaren - valdistriktskarta

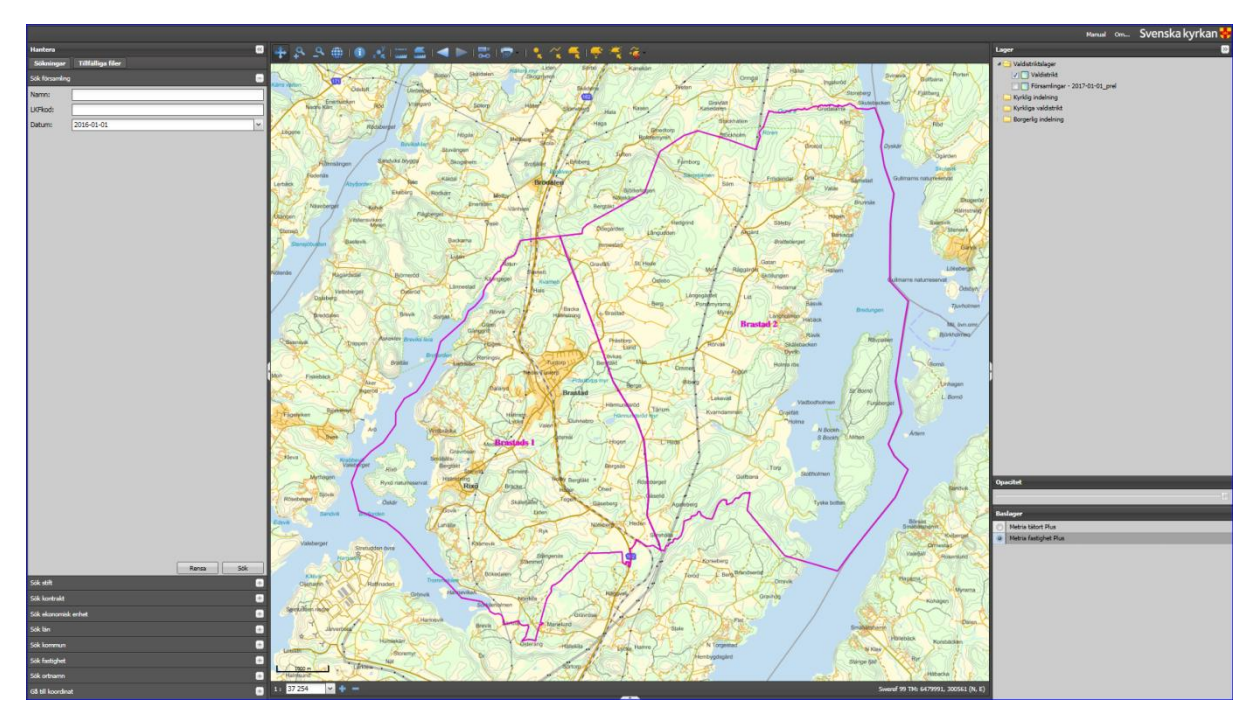

Jämför den digitala kartan mot den karta valnämnden själv ritat och de uppgifter om valdistrikten som valnämnden registrerat i Vallokalssystemet och som står på ansökan om valdistriktsindelning. (Här behövs alltså de kopior som togs innan ansökan om valdistriktsindelning skickades till stiftet.) Läs mer om vilka verktyg du har till din hjälp vid granskningen i Kartvisaren i avsnittet <u>Kartvisaren – granska valdistriktskarta</u>. När granskningen är klar går du tillbaka till webbläsarfliken där Vallokalssystemet visas.

OBS! Om församlingen återanvänder valdistriktsindelning från föregående val finns inget inskickat kartunderlag att jämföra den digitala kartan mot. Jämförelse kan dock göras mot de registrerade valdistrikten och den valdistriktskarta som gällde 2017, mer om detta i avsnittet <u>Visa valdistrikt från</u> <u>förra valet</u>.

#### Om granskningen visar att kartan inte överensstämmer med den valdistriktsindelning valnämnden ansökt om måste stiftet kontaktas omgående. Ingen ytterligare registrering ska göras i Vallokalssystemet i detta läge.

Är den digitala valdistriktskartan korrekt, klicka i rutan för att bekräfta att den är kontrollerad och korrekt. Om varning givits om att vallokal ligger utanför valdistrikt och detta beror på att vallokalen faktiskt ska göra det, klicka först i rutan för att bekräfta detta. Därefter går det att slutföra granskningen genom att klicka på knappen "Godkänn karta". Se Bild 6-40.

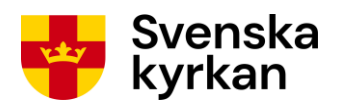

#### Bild 6-40: Godkänn digital karta

| Startsidan > Status               | itartsidan > <u>Statussidan</u> > Kontrollera karta Logga ut                                                                                                    |    |  |  |  |  |
|-----------------------------------|----------------------------------------------------------------------------------------------------|----|--|--|--|--|
| Kartkorre                         | Kartkorrektur för Sollefteå församling                                                                                                    |    |  |  |  |  |
|                                   |                                                                                                    |    |  |  |  |  |
| Varning: v                        | allokal utanför valdistrikt                                                                                                    |    |  |  |  |  |
| Följande vallokal                 | ler ligger inte i det valdistrikt de hör till:                                                                                                    |    |  |  |  |  |
| <ul> <li>Sollefteå</li> </ul>     | församlingshem ligger utanför Solléfteå, norra 2                                                                                                    |    |  |  |  |  |
| Undersök vad or                   | saken till detta är och åtgärda enligt aktuellt alternativ:                                                                                                    |    |  |  |  |  |
| 1. Valdistril                     | ktsnummer i Vallokalssystemet skiljer sig mot digital karta. Kontakta i detta fall omgående stiftet för samråd om åtgärd. Avbryt kontroll av kartkorrektur utan att godkänn.                                          | a. |  |  |  |  |
| 2. Det blev                       | fel när koordinat för vallokalen registrerades. Redigera vallokalskoordinaten innan du går vidare med kontroll av kartkorrektur.                                                                                      |    |  |  |  |  |
| 3. Vallokale                      | en ska ligga utanför sitt valdistrikt. Gå vidare genom att bocka i kryssrutan nedan.                                                                                                    |    |  |  |  |  |
| Jag bekräftar                     | r att valdistriktsregistreringen är korrekt trots att vallokal(er) ligger utanför sitt valdistrikt.                                                                                                    |    |  |  |  |  |
|                                   |                                                                                                    |    |  |  |  |  |
| d3515e00bd4e<br>✓ Jag har kontrol | lerat i Kartvisaren att den digitala valdistriktskartan stämmer överens med ansökan om valdistriktsindelning                                                                                                    |    |  |  |  |  |
| Valdistrikt                       |                                                                                                    |    |  |  |  |  |
| Sollefteü: södra                  | 1                                                                                                    |    |  |  |  |  |
| Beskrivning                       | , Gräns löper från väster längs väg 87, tar norr vid rondellen efter sjukhusområdet (väg 90) och fortsätter sedan österut genom älven. Valdistriktet är den del av<br>· församlingen som ligger söder om denna gräns, |    |  |  |  |  |
| Vallokal                          | : Sollefteå församlingsgård                                                                                                    |    |  |  |  |  |
| Adress                            | Kyrkvägen 13                                                                                                    |    |  |  |  |  |
| Telefonnummer                     | Solenea                                                                                                    |    |  |  |  |  |
| Öppettid                          |                                                                                                    |    |  |  |  |  |
| - Solléfteå, norra 2              | 2                                                                                                    | =  |  |  |  |  |
| Beskrivning                       | . Gräns löper från väster längs väg 87, tar norr vid rondellen efter sjukhusområdet (väg 90) och fortsätter sedan österut genom älven. Valdistriktet är den del av<br>· församlingen som ligger söder om denna gräns. |    |  |  |  |  |
| Vallokal                          | : Sollefteå församlingshem                                                                                                    |    |  |  |  |  |
| Adress                            | Kyrkvägen 18                                                                                                    |    |  |  |  |  |
| Telefonnummer                     | Soueirea                                                                                                    |    |  |  |  |  |
| Öppettid                          | ·<br>·                                                                                                    |    |  |  |  |  |
|                                   |                                                                                                    | -  |  |  |  |  |
| Godkänn karta                     | Tillbaka                                                                                                    |    |  |  |  |  |

När kartan godkänts visas återigen statussidan där steget "Kontrollera kartkorrektur" är markerat som utfört, se Bild 6-41.

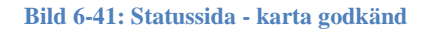

| 2. Kontr  | 2. Kontrollera registrerade uppgifter             |              |                         |  |  |
|-----------|---------------------------------------------------|--------------|-------------------------|--|--|
| Period 1  | Registrering av valdistrikt 5/9 2020 - 1/2 2021   |              |                         |  |  |
| ٧         | Granska exempelröstkort                           | Gå till steg |                         |  |  |
| <b>V</b>  | Skicka in ansökan                                 | Gå till steg | Beskrivning av symboler |  |  |
| <b>V</b>  | Kontrollera kartkorrektur                         | Gå till steg | Steget kan ej utföras   |  |  |
| Period 2  | Registrering av vallokaler 27/2 2021 - 1/4 2021 ? |              | Steget kan uttoras      |  |  |
| $\oslash$ | Granska exempelröstkort                           | Information  | Steget utfört           |  |  |
| Ø         | Avsluta registrering                              | Information  |                         |  |  |
|           |                                                   |              |                         |  |  |

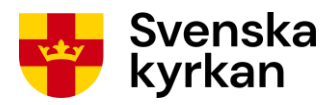

**Registreringen i period 1 är nu slutförd.** På startsidan anges församlingens status nu vara "Karta godkänd", se Bild 6-42. På knappen till höger framgår också att registreringen är klar.

Bild 6-42: Startsida - karta godkänd

| Startsidan                          |         |               | Logga ut                 |
|-------------------------------------|---------|---------------|--------------------------|
| Valdistriktsregistrering - period 1 |         |               |                          |
|                                     |         |               |                          |
|                                     |         |               |                          |
| Församling                          | LKF-kod | Status        | Nästa steg att utföra    |
| Askims församling                   | 148036  | Karta godkänd | KLAR - visa registrering |

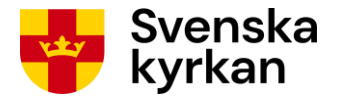

## 7 Kartvisaren – granska valdistriktskarta

## 7.1 Åtkomst till Kartvisaren

Kartvisaren är fritt tillgänglig via Kyrknätet. Om valnämnden inte har tillgång till Kyrknätet kommer den ändå åt Kartvisaren via den länk som skickas ut via e-post när det finns en digital valdistriktskarta att granska. De länkar som finns i själva Vallokalssystemet till Kartvisaren fungerar bara för användare som är uppkopplade mot Kyrknätet.

## 7.2 Verktygsmeny och manual

Med hjälp av verktygen i verktygsmenyn överst i Kartvisaren kan du exempelvis välja om du vill använda muspekaren till att flytta runt kartan, zooma in eller zooma ut. Det går också att läsa mer om vad som är möjligt att göra genom att öppna den manual som finns i Kartvisaren. Se Bild 7-1.

Bild 7-1: Kartvisaren - verktygsmeny

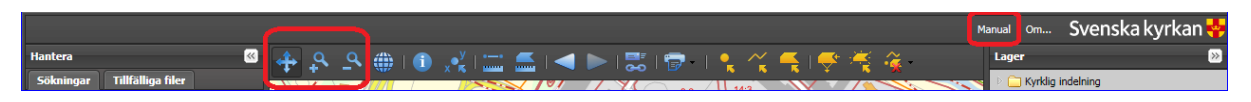

## 7.3 Gör kartytan större

Det går att göra ytan där kartan visas större genom att dölja menyerna till höger och vänster. Det gör du genom att klicka på de små pilarna i kantlinjen mellan kartvyn och sidomenyerna. Se Bild 7-2. Visa menyerna igen genom att klicka på nytt på pilarna som nu ligger i ytterkanten.

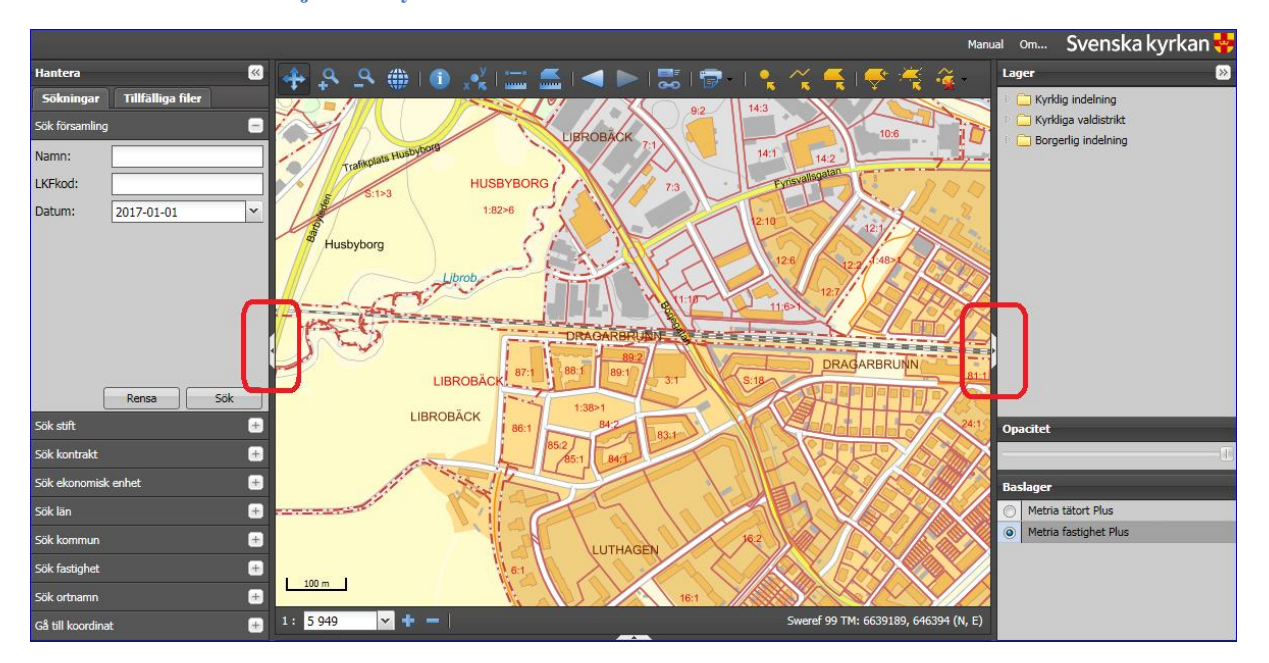

Bild 7-2: Kartvisaren - dölj sidomenyer

## 7.4 Arbeta med olika lager

I Kartvisaren finns möjlighet att visa olika kartlager. Dessa väljs och väljs bort i menyn till höger. När Kartvisaren öppnas med hjälp av den länk för kontroll av kartkorrektur som finns i Vallokalssystemet

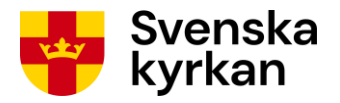

är två lager förvalda: kartan för den nya valdistriktsindelningen i församlingen och ett baslager från Metria som gör det möjligt att orientera sig geografiskt.

#### 7.4.1 ÄNDRA BASLAGER

Genom att använda olika lager, som väljs i menyn till höger i Kartvisaren, kan det bli enklare att bedöma om den digitala valdistriktskartan är riktig. Det finns två baslager som kan användas ett i taget och som gör att olika saker blir tydliga i kartan, se skillnaden mellan Bild 7-3 och Bild 7-4 som visar samma geografiska del av en valdistriktskarta men med olika baslager.

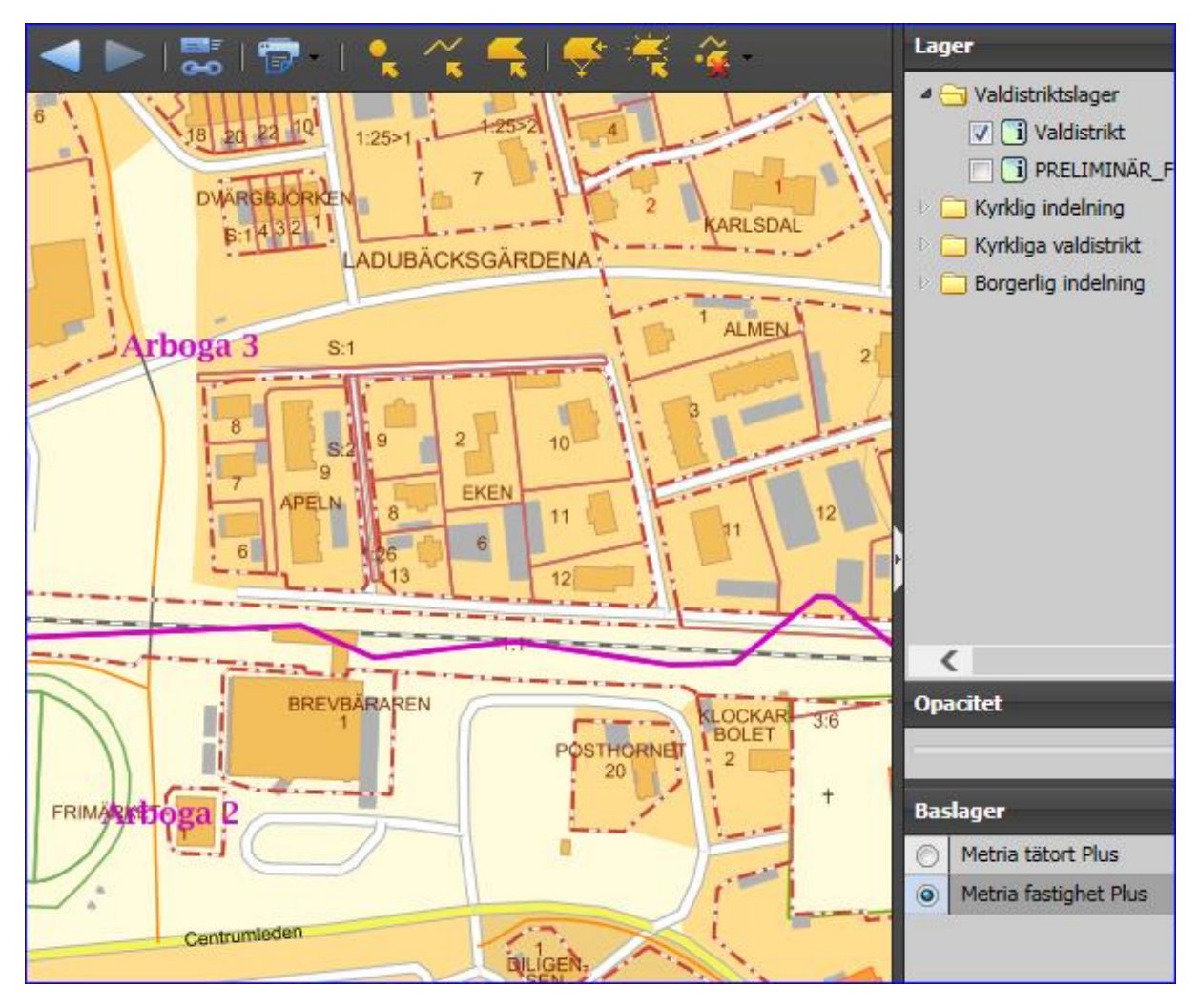

Bild 7-3: Kartvisaren - Metria fastighet Plus som baslager

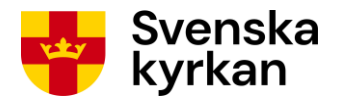

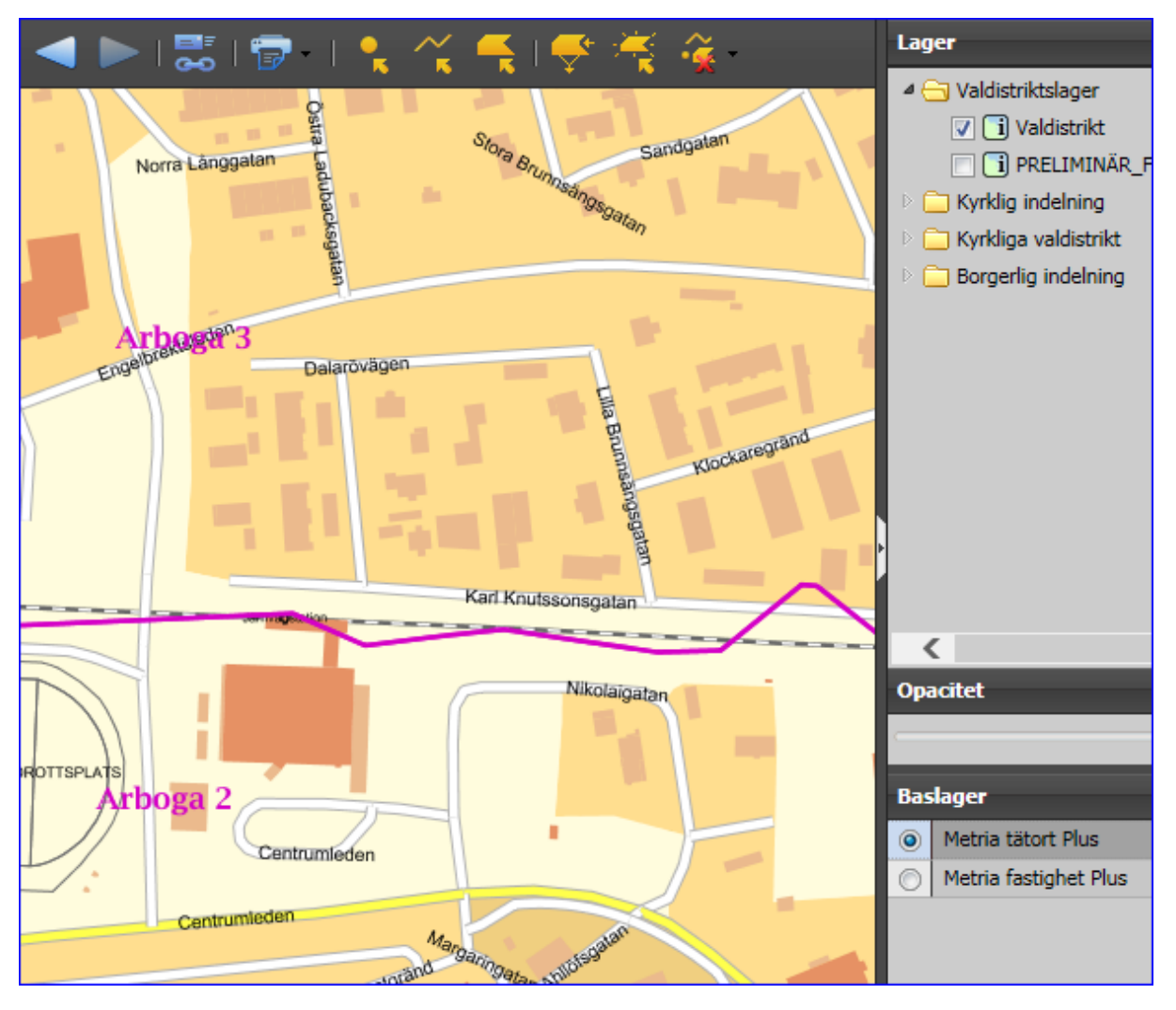

#### Bild 7-4: Kartvisaren - Metria tätort Plus som baslager

#### 7.4.2 VISA VALDISTRIKT FRÅN FÖRRA VALET

Det är möjligt att välja att visa den valdistriktsindelning som gällde vid kyrkovalen 2017 och 2021. Se Bild 7-5. Gör detta genom att klicka på den lilla pilen intill mappikonen där det står *Kyrkliga valdistrikt*. Bocka sedan i rutan för det valår du är intresserad av.

Att titta på de historiska valdistrikten är intressant i första hand om de nya valdistrikten helt eller delvis utgår från de gamla. Eventuella skillnader mellan nya och gamla valdistrikt går att se genom att tända och släcka de olika kartlagren. Både nya och gamla valdistriktsgränser visas i rosa färg.

Valdistriktskartorna för tidigare val innehåller valdistrikten i alla församlingar medan valdistriktskartan för kommande val endast visar information om den församling valnämnden jobbar med.

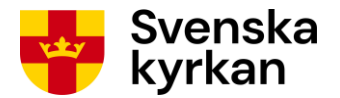

Bild 7-5: Kartvisaren – kartlager för tidigare valdistriktsindelning

|               | Lager                           |
|---------------|---------------------------------|
|               | 🔺 😋 Valdistriktslager           |
|               | 🔽 🚺 Valdistrikt                 |
| 4             | 🔽 🚺 PRELIMINÄR_Församlingar - 2 |
| $\mathbf{i}$  | 🖻 🧰 Kyrklig indelning           |
|               | Þ 🧰 2017                        |
| 74            | 📄 🚺 Stift - 2017-01-01          |
|               | 🔲 🚺 Kontrakt - 2017-01-01       |
|               | 🔲 🚺 Ekonomiska enheter - 2017   |
| $\mathcal{X}$ | 📝 🚺 Församlingar - 2017-01-01   |
|               | Þ 🧰 2016                        |
| 11            | Þ 🧰 2015                        |
| $\supset$     | Þ 🧰 2014                        |
| <             | Þ 🧰 2013                        |
|               | ▷ 🧰 2012                        |
| bruk          | Þ 🧰 2011                        |
| Oruk          | ▷ 🛄 2010                        |
|               | ▷ 🗀 2009                        |
| $\Diamond$    | D C 2008                        |
|               | Kyrkliga valdistrikt            |
|               | V i Valdistrikt - 2013          |
|               | borgenig indenning              |

#### 7.4.3 VISA FÖRSAMLINGSINDELNING

Valdistriktsindelningen görs alltid i förhållande till den församlingsindelning som gäller från och med året efter valåret. Eftersom den församlingsindelningen inte är klar när valdistriktsregistreringen görs finns så snart som den är klar möjlighet att se en preliminär karta i Kartvisaren när du tittar på församlingens valdistriktskarta. Gör detta genom att bocka i rutan för *PRELIMINÄR\_Församlingar – 2026-01-01* eller motsvarande namn under mappen *Valdistriktslager*. Se Bild 7-6.

Den preliminära församlingskartan visar indelningen i församlingar året efter valåret med hänsyn tagen till väntade indelningsändringar. Valdistriktens yttre gränser i kartan ska helt och hållet överensstämma med församlingens enligt den preliminära församlingskartan, annars är något fel och stiftet måste kontaktas.

Det är också möjligt att visa församlingsindelningar för andra år, till exempel valåret. Detta är särskilt intressant om valdistriktsindelningen har baserats på gamla församlingsgränser, t.ex. vid en församlingssammanläggning mellan valåret och året därpå. Gör detta genom att klicka på den lilla pilen intill mappikonen där det står *Kyrklig indelning* och därefter på pilen vid mappikonen för önskat indelningsår. Bocka sedan i rutan för *Församlingar*. Se Bild 7-6.

Församlingsgränser visas med blå färg i Kartvisaren.

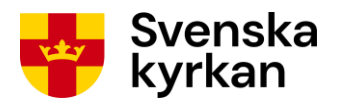

Bild 7-6: Kartvisaren - kartlager för församlingsindelning

|               | Lager                           |
|---------------|---------------------------------|
|               | 4 🔄 Valdistriktslager           |
|               | 🔽 🚺 Valdistrikt                 |
| 4             | 🔽 🚺 PRELIMINÄR_Församlingar - : |
| $\ge$         | Kyrkig indeining                |
|               | Þ 🧰 2017                        |
| 74            | 🔲 🚺 Stift - 2017-01-01          |
|               | 🔲 🚺 Kontrakt - 2017-01-01       |
|               | 🔲 🚺 Ekonomiska enheter - 2017   |
| $\mathcal{A}$ | 🔽 🚺 Församlingar - 2017-01-01   |
|               | ▷ 🔂 2016                        |
| 1             | Þ 🧰 2015                        |
| $\supset$     | Þ 🧰 2014                        |
| <             | Þ 🧰 2013                        |
|               | ▷ 🧰 2012                        |
| bruk          | Þ 🧰 2011                        |
|               | ▷ 🛄 2010                        |
|               | ▷ 🗀 2009                        |
|               | ▷ 🛄 2008                        |
|               | Kyrkliga valdistrikt            |
|               | Valdistrikt - 2013              |
|               | Borgerlig indelning             |

## 7.5 Enklavers valdistriktstillhörighet

I de fall församlingar har enklaver så ska det framgå av valdistriktskartan vilket valdistrikt dessa hör till. För att kunna kontrollera att valdistriktsnummer och namn i enklaver stämmer överens med kartan i valnämndens ansökan om valdistriktsindelning kan det krävas att man med hjälp av zoomningsverktyget i Kartvisaren zoomar in **mycket** nära. Se exempel på detta i Bild 7-7. (Enklaven är markerad med en svart ruta i de mer utzoomade lägena.)

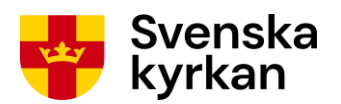

Bild 7-7: Kartvisaren - enklav i valdistriktskarta

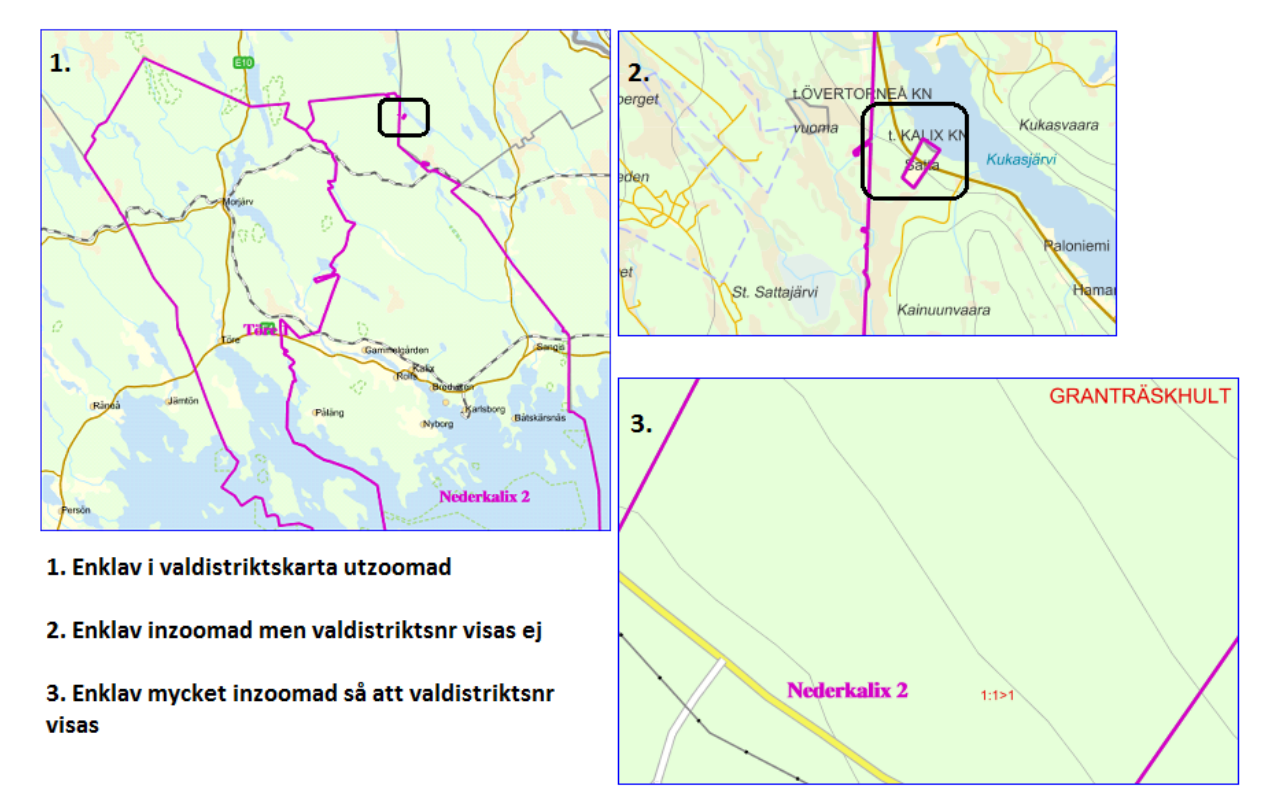

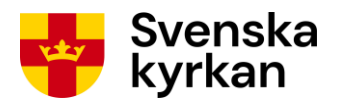

## 8 Hjälpfunktion i Vallokalssystemet

På flera av sidorna i Vallokalssystemet finns ikoner med frågetecken på. Klicka på ikonen för att öppna en ruta med information som kan hjälpa dig att förstå det som visas eller ska registreras.

| Bild | 8-1: | Hjälpfunktion | i | systemet |
|------|------|---------------|---|----------|
|------|------|---------------|---|----------|

| <u>Startsidan</u> > Röstningslokal |                                                                        |     |  |  |  |
|------------------------------------|------------------------------------------------------------------------|-----|--|--|--|
| Röstningslokaler i Gimo pastorat   |                                                                        |     |  |  |  |
|                                    |                                                                        |     |  |  |  |
|                                    |                                                                        |     |  |  |  |
| Namn på röstningslokal:            | Hökhuvuds kyrka                                                        |     |  |  |  |
| *                                  |                                                                        |     |  |  |  |
|                                    |                                                                        | . ? |  |  |  |
| Adressrad1:                        |                                                                        | ~   |  |  |  |
| Adressrad2:                        |                                                                        |     |  |  |  |
| Ort: *                             | Hökhuvud                                                               |     |  |  |  |
|                                    | Letitud.                                                               |     |  |  |  |
| Koordinat: *                       | 60.21703575734916                                                      | 2   |  |  |  |
|                                    | Longitud:                                                              |     |  |  |  |
|                                    | 10.210102103341400                                                     |     |  |  |  |
| Koordinatens adress på             |                                                                        |     |  |  |  |
| Kurtun.                            |                                                                        |     |  |  |  |
| Telefonnummer:                     |                                                                        |     |  |  |  |
|                                    |                                                                        |     |  |  |  |
| litökat öppethållande:             | Denna röstningslokal ska unnfylla regelverket för utökat önnethållande | 2   |  |  |  |
| otonat opportunianation            |                                                                        |     |  |  |  |
| Öppettider: *                      | sön 17/9 06:00 - 11:00                                                 |     |  |  |  |
|                                    |                                                                        |     |  |  |  |
|                                    | lör 16/9 ∨ Från: 08:00 ∨ Till: 08:15 ∨ Lägg till                       |     |  |  |  |

Hjälprutan som öppnas ser ut som i exemplet nedan. Stäng den genom att klicka på det röda krysset eller *OK*.

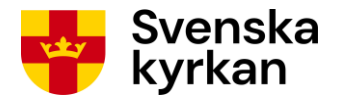

#### Bild 8-2: Exempel på hjälpruta

| Koordinat: *                      | Latitud:<br>60.21703575734916   |                                                                                                    |
|-----------------------------------|---------------------------------|----------------------------------------------------------------------------------------------------|
|                                   | Longitud:<br>18.210182189941406 | Information 🔀                                                                                                    |
| Koordinatens adress på<br>kartan: |                                 | Koordinatsättning                                                                                                    |
| Telefonnummer:                    |                                 | För varje röstningslokal ska anges en koordinat.<br>Informationen om röstningslokalens koordinat<br>kommer att användas för att hjälpa väljare att hitta<br>sin röstningslokal.                   |
| Utökat öppethållande:             | Denna röstningslokal ska up     | Klicka på knappen Ange koordinat på karta så<br>öppnas ett nytt fönster innehållande en karta där<br>en kartnål ska fästas på den position där<br>röstningslokalen finns. När koordinaten valts i |
| Öppettider: *                     | sön 17/9 06:00 - 11:00          | registreringformuläret för röstningslokalen.                                                                                                    |
|                                   | lör 16/9 🗸 Från: 08:00 🗸        | ОК                                                                                                    |
| Spara Avbryt                      |                                 |                                                                                                    |

## 9 Funktioner vid koordinatsättning

I detta avsnitt ges information och tips som kan underlätta när koordinat anges för vallokal. Bilderna visar exempel från koordinatsättning av röstningslokal, men det fungerar likadant för vallokal.

## 9.1 Få förslag på koordinat genom att ange adress

Genom att ange adressuppgifter vid registrering av röstningslokal/vallokal innan du klickar på *Ange koordinat på karta* kan du få förslag på koordinat och hjälp med att zooma in kartan på rätt plats.

- Om du matat in något i fälten *Adressrad 1* och *Ort* kommer systemet i kartfönstret försöka hitta just den adressen, sätta ut en kartnål (koordinat) och zooma in på rätt ställe. **Du måste ändå granska att placeringen av kartnålen är korrekt**. Det är inte heller säkert att systemet hittar den adress du angivit.
- Om du matat in något i fältet *Ort*, men inte i *Adressrad 1*, kommer systemet i kartfönstret försöka hitta och zooma in den ort du angivit. Du kommer inte få något förslag på koordinat utan måste själv placera kartnålen i kartfönstret. Det är inte säkert att systemet hittar den ort du angivit, det kan också hända att kartfönstret zoomas in på en annan ort med samma namn.
- I alla andra fall kommer systemet öppna kartfönstret och visa en karta över Sverige. Du måste själv zooma in rätt plats och placera ut kartnålen för att märka ut koordinaten.

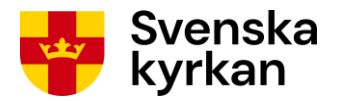

## 9.2 Funktioner i kartfönstret

#### 9.2.1 PLACERA KARTNÅLEN DÄR LOKALEN LIGGER

Om kartnål redan visas i kartan kan du ändra dess läge genom att:

- högerklicka i kartan på det ställe du vill flytta kartnålen till eller
- klicka på kartnålen och dra den till önskat ställe, släpp där

Om det inte finns någon kartnål i kartan:

- högerklicka i kartan på det ställe där lokalen ligger

Om det redan finns en utmärkt punkt i kartan (en ikon och ett namn) där vallokalen ska ligga, t.ex. för en kyrka, kan det vara svårt att få kartnålen att fästa där genom att högerklicka. Högerklicka i så fall bredvid punkten och dra den sedan till rätt punkt istället och släpp den där.

#### 9.2.2 ÄNDRA BAKGRUNDSKARTA

När kartfönstret öppnas är det inställt på att visa en ritad karta. Du kan ändra detta så att du istället ser en satellitkarta. Satellitläget kan göra det enklare att orientera sig.

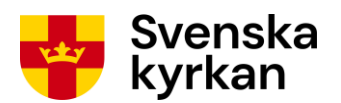

#### Bild 9-1: Koordinatsätt lokal - ändra karttyp

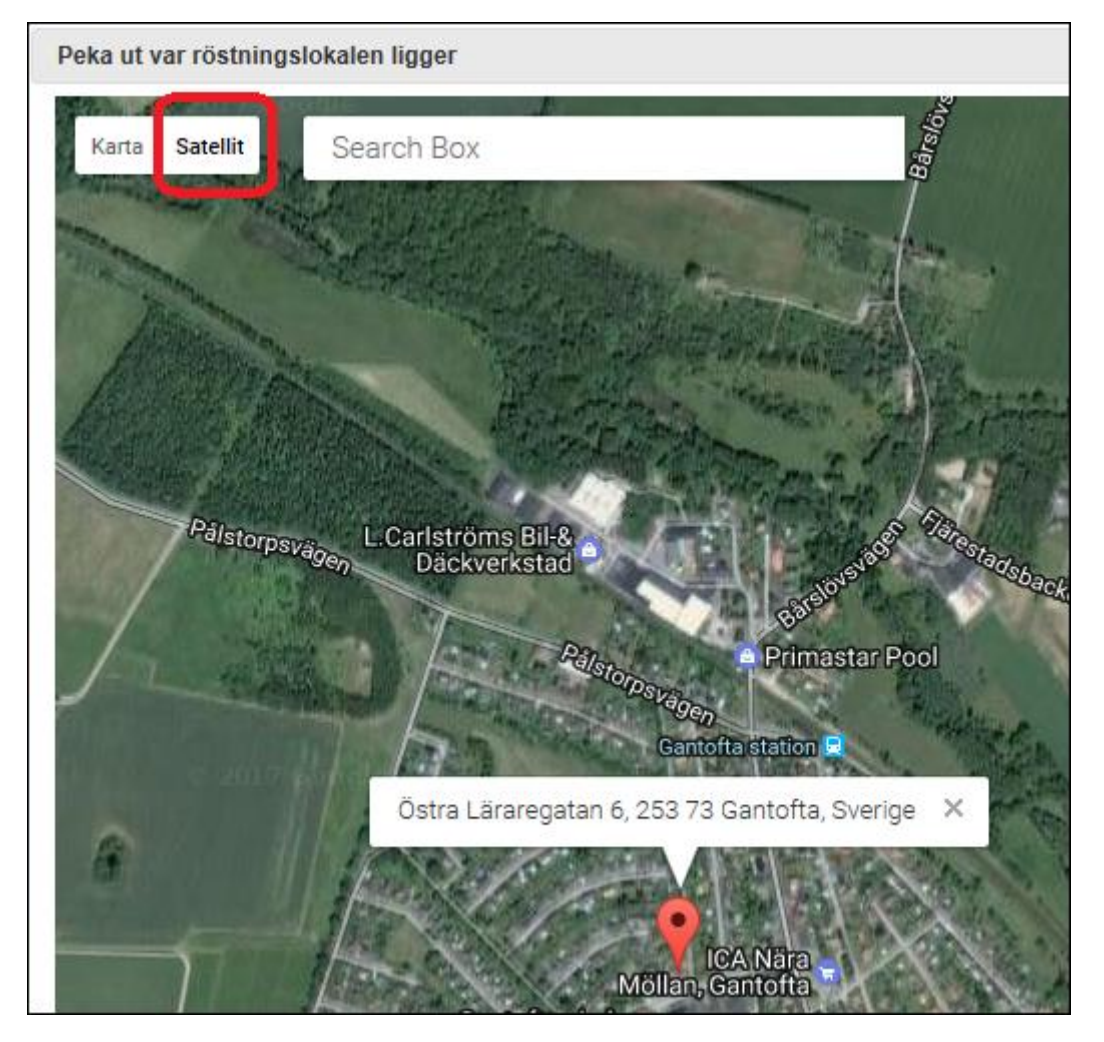

#### 9.2.3 SÖK PLATS

I kartfönstret finns ett sökfält. Om du börjar skriva in något här får du förslag på platser och kan välja någon av dem för att få kartan att zooma till önskat ställe.

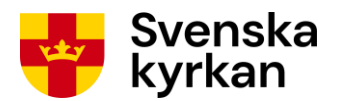

#### Bild 9-2: Koordinatsätt lokal, sökfunktion i karta

| Peka ut var röstningslokalen ligger |                                                         |            |  |
|-------------------------------------|---------------------------------------------------------|------------|--|
| Karta Satellit                      |                                                         | Skellefteå |  |
| Namsos                              | uppsaia                                                 | K A        |  |
|                                     | Vppsala Sverige                                         | Service -  |  |
| Steinkjer                           | Uppsala län Sverige                                     | neå        |  |
| Levanger                            | Vppsala Sverige                                         |            |  |
| dheim Å                             | <b>Uppsala</b> Centralstation Olof Palmes plats, Uppsal |            |  |
|                                     | <b>Uppsala universitet</b> Uppsala, Sverige             | Vaas       |  |
|                                     | powered by Google                                       |            |  |
|                                     | Sundsvall                                               |            |  |

#### 9.2.4 ZOOMA IN ELLER UT

Klicka på plus för att zooma in eller minus för att zooma ut i kartans nedre högra kant.

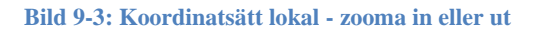

| Peka ut var röstningslokalen ligger                                                                                                    |  |  |  |  |  |
|----------------------------------------------------------------------------------------------------|--|--|--|--|--|
| Karta       Satellit       Uppsala Domkyrka, Domkyrkoplan, Uppsa       en       Latitud:       Latitud:       Latitud:         Stra       Agatan       Västra Agatan       Västra Agatan       Högerklicka i kartan för att peka ut var lokalen ligger (lokalens koordinat).         St. Eriks torg       St. Eriks torg       För att använda den nya koordinaten, tryck ok. |  |  |  |  |  |
| Katedralkaféet Domtrappkäll                                                                                                    |  |  |  |  |  |
| Uppsala domkyrka                                                                                                    |  |  |  |  |  |
| Google Kartdata ©2017 Google Användarvillkor Rapporter Lett kartfel                                                                                                    |  |  |  |  |  |
| OK Avbry                                                                                                    |  |  |  |  |  |

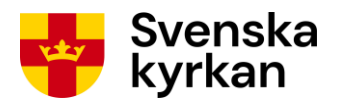

#### 9.2.5 SE KOORDINATENS LONGITUD OCH LATITUD

Om kartnålen placerats ut i kartan för att markera koordinaten kommer fälten latitud och longitud i fönstrets övre högra hörn visa koordinatuppgiften. Det är inte möjligt att ändra dessa uppgifter på något annat sätt än att flytta på kartnålen.

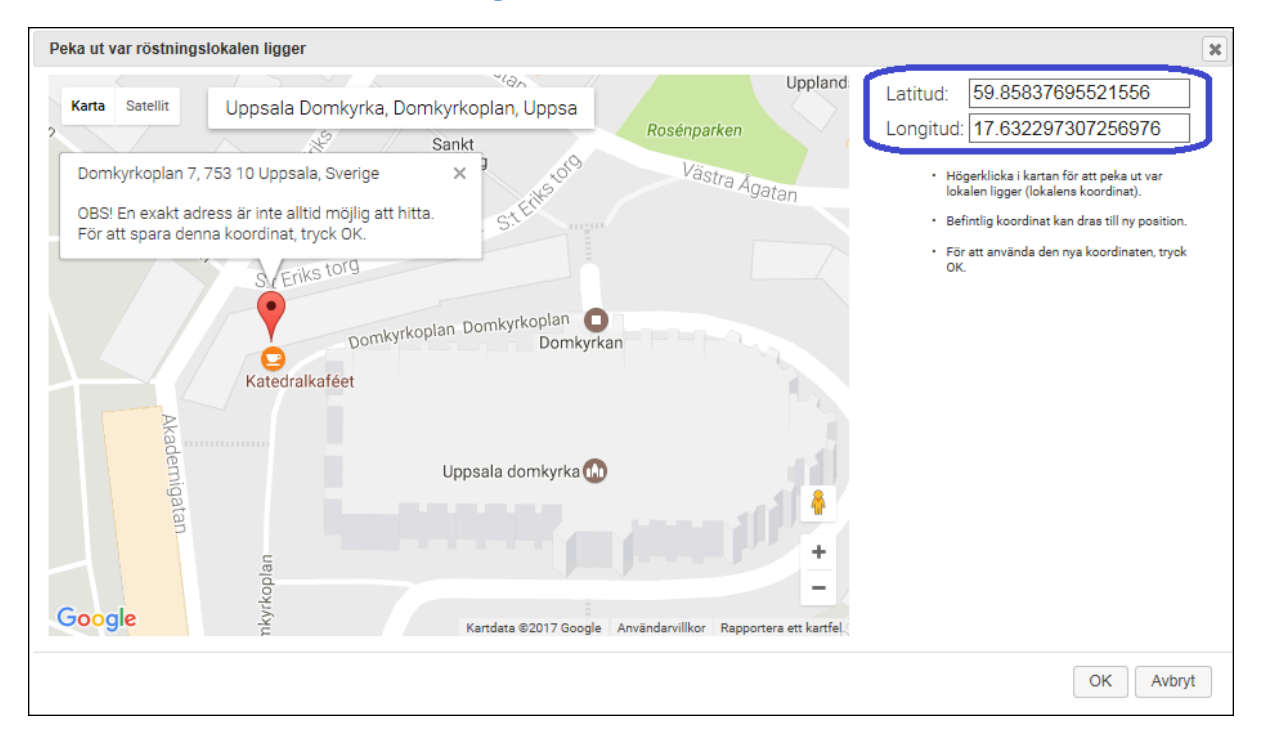

Bild 9-4: Koordinatsätt lokal - latitud och longitud visas

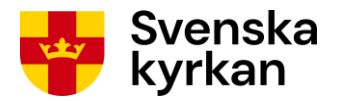

## 10 Visa samtliga registrerade uppgifter för församling

För att se alla valdistrikts- och vallokalsuppgifter som registrerats på en församling, klicka på knappen *Visa samtliga uppgifter* på statussidan.

| har valt at använda valdistiktsnamn och vallokalanamn från förra valet. (Dessa uppgifter kan ändras nedan.)<br>1. Registrera valdistrikt<br>Valdistriktsnamn Nr Vallokala Oppettider Oppettidstatus Funktioner<br>Alingsås 1 Pastorsexpeditionen Andra Ta bot<br>Alingsås 2 Notorpskyrkan Andra Ta bot<br>Alingsås 3 Kullingsbergsskolan Andra Ta bot<br>Registrera nytt valdistrikt<br>2. Kontrollera registrerade uppgifter<br>Period 1: Registrering av validstikt 559 2020 - 1/2 2021<br>Granska evempetröstkort Gå till steg<br>Oranska evempetröstkort Information<br>Period 2: Registrering av validstikt 27/2 2021 - 1/4 2021<br>Oranska evempetröstkort Information<br>Period 2: Registrering av validstikt 27/2 2021 - 1/4 2021<br>Oranska evempetröstkort Information<br>Pariod 2: Registrering av validstater 27/2 2021 - 1/4 2021<br>Oranska evempetröstkort Information<br>Pariod 2: Registrering av validstater 27/2 2021 - 1/4 2021<br>Oranska evempetröstkort Information<br>Pariod 2: Registrering av validstater 27/2 2021 - 1/4 2021<br>Oranska evempetröstkort Information<br>Pariod 2: Registrering Information<br>Pariod 2: Registrering Information<br>Pariod 2: Registr | Startsidan > Status   | sidan                     |                              |                   |                         |                       | Logga ut |
|----------------------------------------------------------------------------------------------------|-----------------------|---------------------------|------------------------------|-------------------|-------------------------|-----------------------|----------|
| har valt at använda valdistriktsnamn och vallokalsnamn från förra valet. (Dessa uppgifter kan ändras nedan.)<br>1. Registrera valdistrikt<br>Valdistriktsnamm Nr Vallokal<br>1 Pastorsexpeditionen Andra Tabort &<br>Alingsås 1 Pastorsexpeditionen Andra Tabort &<br>Alingsås 2 Nottorpskyrkan Andra Tabort &<br>Alingsås 3 Kullingsbergsskolan Andra Tabort &<br>Alingsås 4 Stockslyckekyrkan Andra Tabort &<br>Registrera nytt valdistrikt<br>2. Kontrollera registrerade uppgifter<br>Period 1: Registrering av valdistrikt 519 2020 - 1/2 2021<br>Granska exempeiröstkort Gå till steg<br>Stocka in ansökan Information<br>Period 2: Registrering av valdistrikt 519 2020 - 1/2 2021<br>Stocka in ansökan Information<br>Period 2: Registrering av valdistrikt 519 2020 - 1/2 2021<br>Stocka in ansökan Information<br>Period 2: Registrering av valdistrikt 519 2020 - 1/2 2021<br>Stocka in ansökan Information<br>Period 2: Registrering av valdistrikt 519 2020 - 1/2 2021<br>Stocka in ansökan Information<br>Period 2: Registrering av valdistrikt 519 2020 - 1/2 2021<br>Stocka in ansökan Information<br>Period 2: Registrering av valdistrikt 519 2020 - 1/2 2021<br>Steget kan utföras<br>Steget kan utföras<br>Steget kan utföras<br>Steget utfört<br>Steget utfört<br>Steget utfört                                                                                                    | Alingsås              | försa                     | mling                        |                   |                         |                       |          |
| 1. Registrera valdistrikt<br>Valdistriktsnamn Nr Vallokal Oppettider Oppettidstatus Funktioner<br>Alingsås 1 Pastorsexpeditionen Andra Ta bort V<br>Alingsås 2 Noltorpskyrkan Andra Ta bort V<br>Alingsås 3 Kullingsbergsskolan Andra Ta bort V<br>Alingsås 4 Stockslyckekyrkan Andra Ta bort V<br>Registrera nytt valdistrikt<br>2. Kontrollera registrerade uppgifter<br>Period 1: Registrering av valdistrikt 5/9 2020 - 1/2 2021<br>Granska exemperöstkort Gå till steg<br>Stöcka in ansökan Information<br>V Kontrollera kartkorrektur Information<br>Period 2: Registrering av valdistate 27/2 2021 - 1/4 2021<br>Ø Granska exemperöstkort Information<br>Ø Kontrollera kartkorrektur Information<br>Ø Kontrollera kartkorrektur Information<br>Marka exemperöstkort Information<br>Ø Avsluta registrering information                                                                                                    | Ni har valt att använ | nda valdistril            | ktsnamn och vallokalsnam     | n från förra vale | et. (Dessa uppgifter I  | kan ändras nedan.)    |          |
| Validistriktsnamn       Nr       Validistrikts         Alingsås       1       Pastorsexpeditionen       Andra       Ta bort         Alingsås       2       Noltorpskyrkan       Andra       Ta bort       Image         Alingsås       3       Kullingsbergsskolan       Andra       Ta bort       Image         Alingsås       4       Stockslyckekyrkan       Andra       Ta bort       Image         Registrera nytt valdistrikt       59 2020-1/2 2021       Image       Image       Image         Period 1: Registrering av valdistrikt 5/9 2020-1/2 2021       Image       Image       Image       Stepel kan ej utföras         Sticka in ansökan       Information       Image       Stepel kan ej utföras       Stepel kan ej utföras         Vasluta registrering       Information       Stepel kan ej utföras       Stepel utfört         Stepel utfört       Information       Stepel utfört       Stepel utfört                                                                                                    | -1 Registre           | ra valdis                 | strikt                       |                   |                         |                       |          |
| Alingsås 1 Pastorsexpeditionen   Alingsås 2 Noltorpskyrkan   Andra Ta bort   Alingsås 3   Kullingsbergsskolan Andra   Andra Ta bort   Alingsås 4   Stockslyckekyrkan Andra   Andra Ta bort   Registrera nytt valdistrikt   2. Kontrollera registrerade uppgifter   Period 1: Registrering av valdistrikt 5/9 2020 - 1/2 2021 <ul> <li>Granska exempelröstkort</li> <li>Gå till steg</li> <li>Gö</li> <li>Skicka in ansökan</li> <li>Information</li> <li>Steget kian ej utföras</li> <li>Steget kian ej utföras</li> <li>Steget kian utföras</li> <li>Steget utfört</li> <li>Steget utfört</li> <li>Steget utfört</li> <li>Steget utfört</li> </ul> Tanska exempelröstkort   Information <ul> <li>Avsluta registrering</li> <li>Information</li> </ul> Tanska exempelröstkort   Information   Tanska exempelröstkort   Information   Tanska exempelröstkort   Information   Tanska exempelröstkort   Information   Tanska exempelröstkort   Information   Tanska exempelröstkort    Tanska exempelröstkort   Information   Tanska exempelröstkort   Information   Tanska exempelröstkort   Information   Tanska exempelröstkort   Information   Tanska exempelröstkort   Information   Tanska exempelröstkort   Information   Tanska exempelröstkort   Information </th <th>Valdistriktsna</th> <th>ımn Nr</th> <th>Vallokal</th> <th>Öppettider</th> <th>Öppettidstatus</th> <th>Funktioner</th> <th></th>                                                                                                    | Valdistriktsna        | ımn Nr                    | Vallokal                     | Öppettider        | Öppettidstatus          | Funktioner            |          |
| Alingsås 2 Noltorpskyrkan Andra Ta bort    Alingsås 3 Kullingsbergsskolan Andra Ta bort    Alingsås 4 Stockslyckekyrkan Andra Ta bort    Alingsås 4 Stockslyckekyrkan Andra Ta bort    Registrera nytt valdistrikt   2. Kontrollera registrerade uppgifter   Period 1: Registrering av valdistrikt 5/9 2020 - 1/2 2021 <ul> <li>Granska exempelröstkort</li> <li>Gå till steg</li> <li>Skicka in ansökan</li> <li>Information</li> <li>Kontrollera kartkorrektur</li> <li>Information</li> <li>Ø</li> <li>Granska exempelröstkort</li> <li>Information</li> <li>Ø</li> <li>Avsluta registrering</li> <li>Information</li> </ul> Tisa samtliga uppgifter                                                                                                    | Alingsås              | 1                         | Pastorsexpeditionen          |                   |                         | Ändra Ta bort         |          |
| Alingsås 3 Kullingsbergsskolan Andra Ta bort Image: Constraint of the second second s                                                                                                    | Alingsås              | 2                         | Noltorpskyrkan               |                   |                         | Āndra Ta bort 🐨 🗣     |          |
| Alingsås 4 Stockslyckekyrkan     Registrera nytt valdistrikt     Registrera nytt valdistrikt     2. Kontrollera registrerade uppgifter     Period 1: Registrering av valdistrikt 5/9 2020 - 1/2 2021              Granska exempelröstkort    Gå till steg                             Skicka in ansökan    Information                           Steget kan ej utföras       Steget kan utföras                                                           Stoget kan utföras <t< td=""><td>Alingsås</td><td>3</td><td>Kullingsbergsskolan</td><td></td><td></td><td>Ändra Ta bort 🛈 🗣</td><td></td></t<>                                                                                                    | Alingsås              | 3                         | Kullingsbergsskolan          |                   |                         | Ändra Ta bort 🛈 🗣     |          |
| Registrera nytt valdistrikt         Skortrollera registrerade uppgifter         Period 1: Registrering av valdistrikt 5/9 2020 - 1/2 2021                                                                                                    | Alingsås              | 4                         | Stockslyckekyrkan            |                   |                         | Ändra Ta bort         |          |
| 2. Kontrollera registrerade uppgifter         Period 1: Registrering av valdistrikt 5/9 2020 - 1/2 2021                                                                                                    | Registrera            | nytt valdis               | trikt                        |                   |                         |                       |          |
| 2. Kontrollera registrerade uppgifter         Period 1: Registrering av valdistrikt 5/9 2020 - 1/2 2021                                                                                                    |                       |                           |                              |                   |                         |                       |          |
| Period 1: Registrering av valdistrikt 5/9 2020 - 1/2 2021                                                                                                    | 2. Kontrolle          | era regis                 | trerade uppgifter-           |                   |                         |                       |          |
| Image: Second second secon                                                                                                    | Period 1: Reg         | jistrering a              | v valdistrikt 5/9 2020 - 1/2 | 2 2021            |                         |                       |          |
|                                                                                                    | 🔶 🔶 G                 | Granska exe               | empelröstkort                |                   | Gå till steg            |                       |          |
|                                                                                                    | 🧭 s                   | Skicka in ansökan Informa |                              | Information       | Beskrivning av symboler |                       |          |
| Period 2: Registrering av vallokaler 27/2 2021 - 1/4 2021       Steget kan uttoras         Image: Steget kan uttoras       Steget utfort         Image: Steget kan uttoras       Steget utfort         Image: Steget kan uttoras       Steget utfort         Image: Steget kan uttoras       Steget utfort         Image: Steget kan uttoras       Steget utfort         Image: Steget kan uttoras       Steget utfort         Image: Steget kan uttoras       Steget utfort         Image: Steget kan uttoras       Steget utfort         Image: Steget kan uttoras       Steget utfort                                                                                                    | 🧭 к                   | (ontrollera k             | artkorrektur                 |                   | Information             | Steget kan ej utföras |          |
| Ø     Granska exempelröstkort     Information     ✓     Steget utfört       Ø     Avsluta registrering     Information                                                                                                    | Period 2: Reg         | gistrering a              | v vallokaler 27/2 2021 - 1   | /4 2021           |                         | Steget kan uttoras    |          |
| Avsluta registrering     Information                                                                                                    | 🧭 G                   | Granska exe               | empelröstkort                |                   | Information             | V Steget utfört       |          |
| /isa samtliga uppgifter                                                                                                    | 🧭 A                   | vsluta regis              | strering                     |                   | Information             |                       |          |
| /isa samtliga uppgifter                                                                                                    |                       |                           |                              |                   |                         |                       |          |
|                                                                                                    | Visa samtliga up      | pgifter                   |                              |                   |                         |                       |          |
| illbaka tiil startsida                                                                                                    | Tillbaka till starts  | ida                       |                              |                   |                         |                       |          |

Bild 10-1: Statussida period 1, visa samtliga uppgifter

På sidan som öppnas kan du välja att titta på registrerade uppgifter för församlingen från detta och tidigare val genom att byta valår i valårsmenyn. Gå tillbaka till statussidan genom att klicka på länken i listen högst upp på sidan eller på knappen *Tillbaka* längst ned på sidan. Du kan också gå till stattsidan via länk högst upp på sidan.

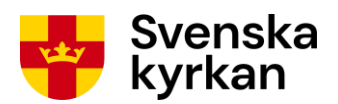

#### Bild 10-2: Visa samtliga uppgifter för församling, period 1

Logga ut

<u>Startsidan</u> > <u>Statussidan</u> > Församling

#### Samtliga uppgifter för Alingsås församling

Välj valår: 2020 2017 2013 2009 2005 2001 Valdistrikt ?

|   | Alingoão 1    |                                               |
|---|---------------|-----------------------------------------------|
|   | Allingsas     |                                               |
|   | Beskrivning   | : I likhet med valdistrikt Alingsås 1 år 2005 |
|   | Vallokal      | : Pastorsexpeditionen                         |
|   | Adress        | : Brunnshusallén 3                            |
|   | Ort           | : Alingsås                                    |
|   | Koordinat     | : 57.9321388, 12.53542440000001               |
|   | Telefonnummer | : 0322-669100                                 |
|   | Öppettid      | : Inga öppettider registrerade.               |
|   |               |                                               |
| ſ | Alingsas 2    |                                               |
|   | Beskrivning   | : Enligt valdistrikt Alingsås 2 år 2005       |
|   | Vallokal      | : Noltorpskyrkan                              |
|   | Adress        | : Noltorps Centrum 10                         |
|   | Ort           | : Alingsås                                    |
|   | Koordinat     | : 57.93835667461412, 12.519808254769941       |
|   | Telefonnummer | : 0322-669130                                 |
|   |               |                                               |
|   | Oppettid      | : Inga oppettider registrerade.               |

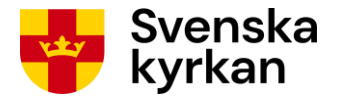

## 11 Hantering av öppettider för vallokaler

I Kyrkoordningen finns regelverk för vilka öppettider vallokaler ska ha. Vid registrering i Vallokalssystemet försöker systemet kontrollera att öppettiderna följer regelverket.

## 11.1 Öppettider under huvudgudstjänst

Det finns en regel som systemet inte kan avgöra om den uppfylls eller inte: **vallokalen ska vara stängd under församlingens huvudgudstjänst.** Systemet kommer att ge en varning om öppettiderna för en vallokal sträcker sig över hela perioden 10:00-14:00, eftersom huvudgudstjänsten förmodas äga rum under denna tid. Det kommer dock **inte** att hindra registreringen eller leda till att stiftet uppmärksammas på att beslut om inskränkta öppettider behöver fattas. **Valnämnden måste själv kontakta stiftet för beslut om inskränkta öppettider** om den önskar hålla en vallokal öppen under huvudgudstjänst.

## 11.2 Öppet mellan 18 och 20

Alla vallokaler måste vara öppna mellan kl. 18 och 20. Om de öppettider som registrerats inte uppfyller denna regel kommer öppettidsstatus för vallokalen bli *Ej enligt regelverk*. Öppettiderna måste korrigeras senast i period 2 för att vallokalsregistreringen ska vara möjlig att slutföra.

## 11.3 Öppet minst fyra timmar mellan 9 och 18

Vallokal ska vara öppen minst fyra timmar mellan kl. 9 och 18. I enskilt fall kan stiftet besluta om undantag från denna regel. Om registrerade öppettider i Vallokalssystemet avviker från denna regel kommer vallokalens öppettidsstatus bli *Måste godkännas av stift*. Stiftet kommer först i period 2 att se att valnämnden önskar beslut om inskränkta öppettider och registrera beslutet då.